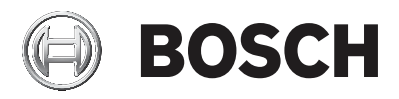

# AMAX panel

AMAX panel 2100 | AMAX panel 3000 | AMAX panel 3000 BE | AMAX panel 4000

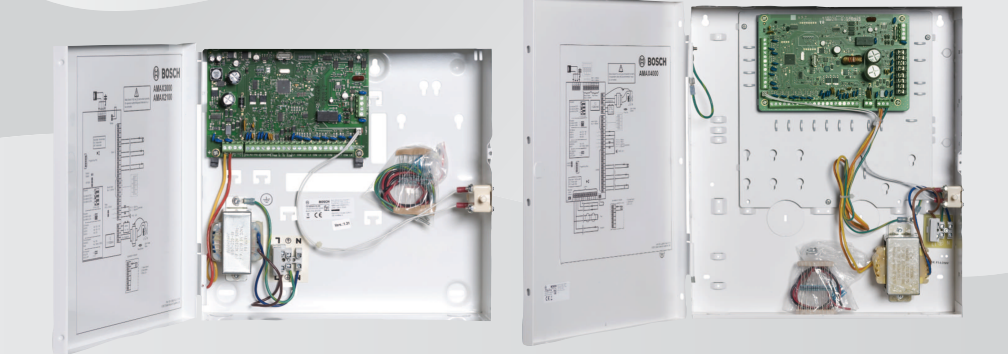

el Εγχειρίδιο χρήσης

# Πίνακας περιεχομένων

| 1     | Ασφάλεια                                           | 6  |
|-------|----------------------------------------------------|----|
| 2     | Σύντομες πληροφορίες                               | 7  |
| 2.1   | Εισαγωγή                                           | 7  |
| 2.2   | Τεχνικά δεδομένα                                   | 7  |
| 2.3   | Πληκτρολόγια                                       | 7  |
| 2.4   | Ενδείξεις πληκτρολογίου                            | 9  |
| 2.5   | Γρήγορες οδηγίες χειρισμού πληκτρολογίου           | 14 |
| 2.6   | Μενού χρήστη                                       | 21 |
| 3     | Όπλιση και αφόπλιση περιοχών                       | 23 |
| 3.1   | Όπλιση περιοχών                                    | 23 |
| 3.1.1 | Όπλιση στη λειτουργία ΑWAY                         | 23 |
| 3.1.2 | Όπλιση στη λειτουργία STAY                         | 25 |
| 3.1.3 | Εξαναγκασμένη όπλιση                               | 28 |
| 3.2   | Αφόπλιση περιοχών                                  | 28 |
| 3.2.1 | Αφόπλιση με πληκτρολόγιο                           | 28 |
| 3.2.2 | Αφόπλιση με κύριο πληκτρολόγιο                     | 28 |
| 3.2.3 | Αφόπλιση με κλειδοδιακόπτη                         | 29 |
| 3.2.4 | Αφόπλιση με ασύρματο χειριστήριο RADION RF         | 29 |
| 4     | Αλλαγή της γλώσσας του μενού                       | 30 |
| 5     | Αλλαγή ημερομηνίας, ώρας και θερινής ώρας          | 31 |
| 6     | Δοκιμή συστήματος                                  | 33 |
| 6.1   | Δοκιμή σειρήνας                                    | 33 |
| 6.2   | Δοκιμή επικοινωνίας                                | 33 |
| 6.3   | Δοκιμή λειτουργίας ζωνών                           | 33 |
| 7     | Παρἁκαμψη/απομὀνωση                                | 35 |
| 7.1   | Παράκαμψη/κατάργηση παράκαμψης ζωνών               | 35 |
| 7.1.1 | Πώς να παρακἁμψετε/καταργἡσετε την παρἁκαμψη ζώνης | 35 |
|       | μέσω ενός πληκτρολογίου κειμένου                   |    |
| 7.1.2 | Πώς να παρακἁμψετε/καταργἡσετε την παρἁκαμψη ζώνης | 35 |
|       | μέσω ενός πληκτρολογίου LED/LCD                    |    |
| 7.1.3 | Πώς να προβάλετε τις ζώνες που έχουν παρακαμφθεί   | 36 |
| 7.2   | Παράκαμψη συνθηκών βλάβης ή παραβίασης             | 36 |
| 7.3   | Απομόνωση ζωνών                                    | 36 |

7.3.1

7.3.2

7.3.3

8

9

9.1 9.2

10 10.1

10.2

11.1

11.2

11.3

12.1 12.2

12

13

13.1

13.2

13.3

14

14.1

11

| μέσω ενός πληκτρολογίου κειμένου                     |    |
|------------------------------------------------------|----|
| Πώς να απομονώσετε/καταργήσετε την απομόνωση ζώνης   | 37 |
| μέσω ενός πληκτρολογίου LED/LCD                      |    |
| Πώς να προβάλετε τις ζώνες που έχουν απομονωθεί      | 37 |
| Χρονοπρογράμματα                                     | 38 |
| Μακροεντολές                                         | 39 |
| Εγγραφή μακροεντολών                                 | 39 |
| Αναπαραγωγή μακροεντολών                             | 40 |
| Κωδικοί                                              | 42 |
| Προσθήκη/αλλαγή κωδικών χρήστη                       | 42 |
| Αλλαγή ατομικού κωδικού                              | 44 |
| Εντολές χειρισμού συναγερμού από πληκτρολόγιο        | 45 |
| Συναγερμός πανικού από πληκτρολόγιο                  | 45 |
| Συναγερμός πυρκαγιάς από πληκτρολόγιο                | 45 |
| Ιατρικός συναγερμός από πληκτρολόγιο                 | 45 |
| Εσωτερικές κλήσεις                                   | 46 |
| Συναγερμός εσωτερικών κλήσεων                        | 46 |
| Επιβεβαίωση της εσωτερικής κλήσης                    | 46 |
| Λειτουργία ανάκλησης αρχείου καταγραφής συμβάντων    | 47 |
| Πώς να επιλέξετε τη λειτουργία ανάκλησης αρχείου     | 47 |
| καταγραφής συμβάντων                                 |    |
| Πώς να επιλέξετε τη λειτουργία ανάκλησης αρχείου     | 47 |
| καταγραφής συμβάντων βάσει του προτύπου ΕΝ           |    |
| Πώς να επιλέξετε τη λειτουργία ανάκλησης αρχείου     | 48 |
| καταγραφής συμβάντων του φωνητικού συστήματος κλήσης |    |
| αριθμών τηλεφώνου                                    |    |
| Συνθήκες βλάβης ή παραβίασης                         | 49 |
| Λειτουργία ανάλυσης βλαβών ή παραβιάσεων συστήματος  | 49 |
| μέσω πληκτρολογίου κειμένου                          |    |
|                                                      |    |

Πώς να απομονώσετε/καταργήσετε την απομόνωση ζώνης

- 14.2 Λειτουργία ανάλυσης βλαβών ή παραβιάσεων συστήματος 49 μέσω πληκτρολογίου LED/LCD Αρχικοποίηση του πίνακα ελέγχου 15 54 16 55
- Αντιμετώπιση προβλημάτων 17 Σὑνδεση Cloud

56

36

| 17.1   | Πώς να συνδεθείτε με την εφαρμογή                    | 56 |
|--------|------------------------------------------------------|----|
| 17.1.1 | Λήψη της εφαρμογής                                   | 56 |
| 17.1.2 | Δημιουργία λογαριασμού                               | 56 |
| 17.1.3 | Σύνδεση                                              | 57 |
| 17.2   | Πώς να προσθέσετε έναν πίνακα                        | 57 |
| 17.3   | Πώς να συνδεθείτε με έναν πίνακα                     | 59 |
| 17.4   | Πώς να προβάλετε την κατάσταση cloud και το UID στον | 59 |
|        | πίνακα                                               |    |

# 1 Ασφάλεια

### **Κίνδυνος!** Ηλεκτρισμός

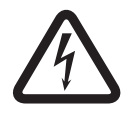

Εάν δεν φροντίσετε για τον χειρισμό του συστήματος με προσοχή ή σε περίπτωση ανοίγματος ή τυχόν τροποποίησης του συστήματος, ενδέχεται να υπάρξουν τραυματισμοί λόγω ηλεκτροπληξίας.

- Μην ανοίξετε και μην τροποποιήσετε ποτέ το σύστημα.
- Απευθυνθείτε στον τεχνικό εγκατάστασης, εάν θέλετε να τροποποιήσετε το σύστημά σας.

#### Προσοχή!

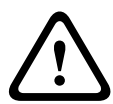

Ευαίσθητα εξαρτήματα Εάν δεν φροντίσετε για τον χειρισμό του συστήματος με προσοχή

ή σε περίπτωση ανοίγματος ή τυχόν τροποποίησης του συστήματος, ενδέχεται να προκληθεί βλάβη στα ευαίσθητα εξαρτήματα.

- Να χειρίζεστε πάντα το σύστημα με προσοχή.
- Μην ανοίξετε και μην τροποποιήσετε ποτέ το σύστημα.
- Απευθυνθείτε στον τεχνικό εγκατάστασης, εάν θέλετε να τροποποιήσετε το σύστημά σας.

# 2 Σύντομες πληροφορίες

# 2.1 Εισαγωγή

Το παρόν εγχειρίδιο περιέχει πληροφορίες σχετικά με τον τρόπο χειρισμού του συστήματος γρήγορα και με ευκολία. Περιγράφει τα κύρια στάδια χειρισμού του AMAX panel 2100 / 3000 / 3000 BE / 4000 μαζί με το πληκτρολόγιο κειμένου ή/και πληκτρολόγιο LED/ LCD που περιγράφεται στην ενότητα *Πληκτρολόγια, σελίδα 7*. Μπορείτε να προσθέσετε ένα προαιρετικό πληκτρολόγιο κειμένου ως κύριο πληκτρολόγιο.

Για λεπτομερείς πληροφορίες σχετικά με την εγκατάσταση αυτής και άλλων μονάδων και των συσκευών, τις προηγμένες ρυθμίσεις και τον προγραμματισμό, ανατρέξτε στο Εγχειρίδιο εγκατάστασης. Για πληροφορίες σχετικά με τα κύρια στάδια εγκατάστασης του βασικού συστήματος και τη ρύθμιση, ανατρέξτε στον Οδηγό γρήγορης εγκατάστασης.

### 2.2

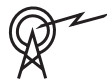

### Τεχνικά δεδομένα

| Ζώνες συχνοτήτων<br>λειτουργίας | Επίπεδο ισχύος για<br>ραδιοεξοπλισμό |
|---------------------------------|--------------------------------------|
| GSM900                          | Κλάση 4 (2 W) - GPRS Κλάση<br>33     |
| GSM1800                         | Κλάση 1 (1 W) - GPRS Κλάση<br>33     |
| UMTS2100                        | Κλάση 3 (0,25 W)                     |

# 2.3 Πληκτρολόγια

Μπορείτε να χρησιμοποιήσετε τα παρακάτω πληκτρολόγια για τον χειρισμό του AMAX panel 2100 / 3000 / 3000 BE / 4000.

### **IUI-AMAX4-TEXT**

|      | BOSCH  |       |
|------|--------|-------|
| 2012 | -11-26 | 10:18 |
|      | ▲      |       |
|      | -      |       |
| 1    | 2      | 3     |
| 4    | 5      | 6     |
| 7    | 8      | 9     |
| *    | 0      | #     |

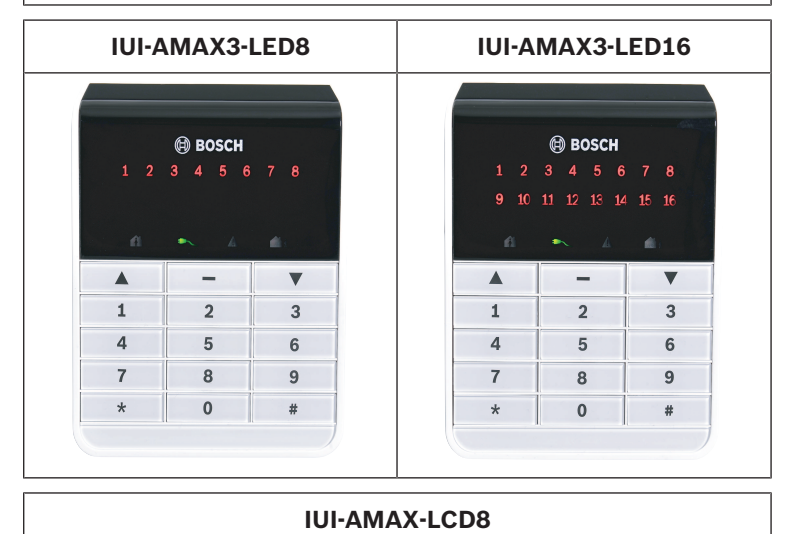

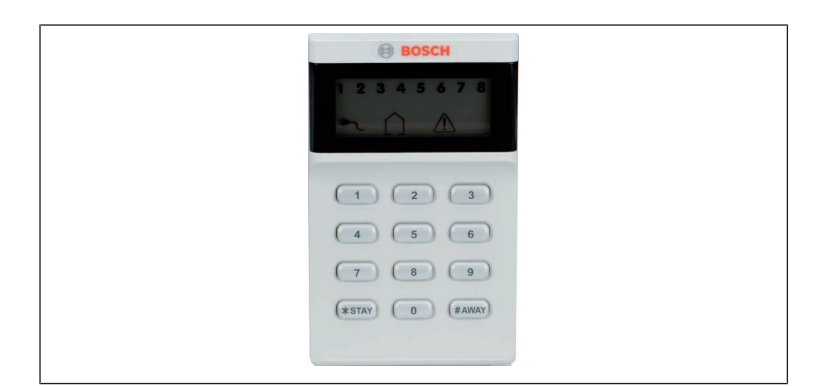

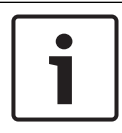

#### Γνωστοποίηση!

Μόνο το IUI-AMAX4-TEXT μπορεί να χρησιμοποιηθεί ως κύριο πληκτρολόγιο.

### 2.4 Ενδείξεις πληκτρολογίου

Στους πίνακες παρακάτω, παρέχεται μια επισκόπηση και περιγραφή των εικονιδίων ενδείξεων του πληκτρολογίου.

| Ολοι οι τύποι πληκτρολογ | /ίων |
|--------------------------|------|
|--------------------------|------|

| Εικονίδια<br>ενδείξεων<br>πληκτρολογ<br>ίου | Κατάσταση | Ορισμός                                                      |
|---------------------------------------------|-----------|--------------------------------------------------------------|
|                                             | ενεργή    | Η περιοχή είναι<br>οπλισμένη στη<br>λειτουργία <b>ΑWAY</b> . |
|                                             | ανενεργή  | Η περιοχή δεν είναι<br>οπλισμένη στη<br>λειτουργία ΑWAY.     |

|      | Αναβοσβήνει αργά<br>(αναμμένες λυχνίες για<br>1 δευτερόλεπτο/<br>σβηστές λυχνίες για 1<br>δευτερόλεπτο)          | Χρόνος εξόδου.                                                                                                    |
|------|----------------------------------------------------------------------------------------------------|----------------------------------------------------------------------------------------------------|
|      | Αναβοσβήνει γρήγορα<br>(αναμμένες λυχνίες για<br>0,25 δευτερολέπτα/<br>σβηστές λυχνίες για<br>0,25 δευτερολέπτα) | Το σύστημα είναι σε<br>λειτουργία<br>προγραμματισμού ή<br>λειτουργία κωδικού.<br>Ταυτόχρονα,<br>αναβοσβήνει η ένδειξη<br>STAY.<br>'Η:<br>Μία ή περισσότερες<br>περιοχές, αλλά όχι όλες,<br>είναι σε λειτουργία<br>ΑWAY (κύριο<br>πληκτρολόγιο) |
|      | ενεργή                                                                                                    | Η περιοχή είναι<br>οπλισμένη στη<br>λειτουργία STAY.                                                                                                    |
| STAY | ανενεργή                                                                                                    | Η περιοχή δεν είναι<br>οπλισμένη στη<br>λειτουργία STAY.                                                                                                    |
|      | Αναβοσβήνει αργά<br>(αναμμένες λυχνίες για<br>1 δευτερόλεπτο/<br>σβηστές λυχνίες για 1<br>δευτερόλεπτο)          | Χρόνος εξόδου.                                                                                                    |

|        | Αναβοσβήνει γρήγορα<br>(αναμμένες λυχνίες για<br>0,25 δευτερολέπτα/<br>σβηστές λυχνίες για<br>0,25 δευτερολέπτα) | Το σύστημα είναι σε<br>λειτουργία<br>προγραμματισμού ή<br>λειτουργία κωδικού.<br>Ταυτόχρονα,<br>αναβοσβήνει η ένδειξη<br>ΑWAY. Όταν εκτελείται<br>η λειτουργία<br>παράκαμψης,<br>αναβοσβήνει μόνο η<br>ένδειξη STAY.<br>Ή:<br>Μία ή περισσότερες<br>περιοχές, αλλά όχι όλες,<br>είναι σε λειτουργία<br>STAY (κύριο<br>πληκτρολόγιο) |
|--------|----------------------------------------------------------------------------------------------------|----------------------------------------------------------------------------------------------------|
| ₽      | ενεργή                                                                                                    | Η τροφοδοσία δικτύου<br>ΑC είναι κανονική.                                                                                                    |
| MAINS  | Αναβοσβήνει αργά<br>(αναμμένες λυχνίες για<br>1 δευτερόλεπτο/<br>σβηστές λυχνίες για 1<br>δευτερόλεπτο)          | Η τροφοδοσία δικτύου<br>ΑC διακόπηκε.                                                                                                    |
| FAULTS | ενεργή                                                                                                    | Η κατάσταση βλάβης ή<br>παραβίασης<br>συστήματος,<br>παρακαμφθείσας ζώνης<br>ή απομονωμένης ζώνης<br>είναι παρούσα και έχει<br>εξεταστεί αλλά δεν έχει<br>αποκατασταθεί ακόμη.<br>Ή:                                                                                                    |

|                     |              | Το σύστημα είναι στη<br>λειτουργία σέρβις.                                                                                   |
|---------------------|--------------|----------------------------------------------------------------------------------------------------|
|                     | ανενεργή     | Το σύστημα είναι σε<br>κανονική κατάσταση.                                                                                   |
|                     | Αναβοσβήνει  | Η κατάσταση βλάβης ή<br>παραβίασης<br>συστήματος,<br>παρακαμφθείσας ζώνης<br>ή απομονωμένης ζώνης<br>πρέπει να αναγνωριστεί. |
| Όλα τα<br>εικονίδια | Αναβοσβήνουν | Δεν παρέχεται<br>επικοινωνία στο<br>πληκτρολόγιο.                                                                            |

### Μόνο για LED/LCD

| Εικονίδια<br>ενδείξεων<br>πληκτρολογ<br>ίου | Κατάσταση                                                                                                    | Ορισμός                                                 |
|---------------------------------------------|----------------------------------------------------------------------------------------------------|---------------------------------------------------------|
|                                             | ενεργή                                                                                                    | Η ζώνη<br>ενεργοποιήθηκε.                               |
| 1 2 3                                       | ανενεργή                                                                                                    | Η ζώνη είναι σε<br>κανονική κατάσταση.                  |
| ZΩNH (1-8)                                  | Αναβοσβήνει γρήγορα<br>(αναμμένες λυχνίες για<br>0,25 δευτερολέπτα/<br>σβηστές λυχνίες για<br>0,25 δευτερολέπτα) | Η ζώνη οπλίστηκε ή<br>είναι σε κατάσταση<br>συναγερμού. |

| Αναβοσβήνει αργά<br>(αναμμένες λυχνίες για | Η εσωτερική ζώνη είναι<br>στη λειτομονία όπλισης |
|--------------------------------------------|--------------------------------------------------|
| (αναμμενες ποχνίες για                     |                                                  |
|                                            | ыл.                                              |
|                                            |                                                  |
| οευτερολεπτο)                              | Αυτη η ζωνη εχει                                 |
|                                            | παρακαμφθεί ή                                    |
|                                            | απομονωθεί στην                                  |
|                                            | τρέχουσα περιοχή                                 |
|                                            | (πληκτρολόγιο                                    |
|                                            | περιοχής) / Υπάρχει                              |
|                                            | παρακαμφθείσα ή                                  |
|                                            | απομονωμένη ζώνη σε                              |
|                                            | αυτή την περιοχή (κύριο                          |
|                                            | πληκτρολόγιο).                                   |
|                                            |                                                  |

### Μόνο για LCD

| Εικονίδια<br>ενδείξεων<br>πληκτρολογ<br>ίου | Κατάσταση | Ορισμός                         |
|---------------------------------------------|-----------|---------------------------------|
| $\bigcirc$                                  | ενεργή    | Η περιοχή είναι<br>αφοπλισμένη. |

Στον πίνακα παρακάτω, παρέχεται μια επισκόπηση και περιγραφή των εικονιδίων ήχου του πληκτρολογίου.

| Ηχητικό σἡμα                                                                                  | Ορισμός                                                                   |
|-----------------------------------------------------------------------------------------------|---------------------------------------------------------------------------|
| Σύντομο ηχητικό σήμα<br>(μπιπ)                                                                | Έχει πατηθεί ένα πλήκτρο του<br>πληκτρολογίου.                            |
| Σύντομο ηχητικό σήμα<br>(μπιπ), ακολουθούμενο<br>από ένα μπιπ διάρκειας<br>ενός δευτερολέπτου | Η λειτουργία που ζητήθηκε<br>απορρίπτεται. Εσφαλμένο σήμα<br>λειτουργίας. |

#### 14 el | Σύντομες πληροφορίες

| Δύο σύντομα ηχητικά<br>σήματα (μπιπ)                                                                  | Το σύστημα δέχθηκε τον κωδικό. Το<br>σύστημα εκτέλεσε τη λειτουργία ποι<br>ζητήθηκε.                                                                                                    |  |  |  |
|----------------------------------------------------------------------------------------------------|----------------------------------------------------------------------------------------------------|--|--|--|
| Ένα σύντομο ηχητικό<br>σήμα (μπιπ) κάθε λεπτό                                                         | Τόνος βλάβης, μη επιβεβαιωμένη<br>αστοχία συστήματος.                                                                                                    |  |  |  |
| Ένα σύντομο ηχητικό<br>σήμα (μπιπ) κάθε δύο<br>δευτερόλεπτα                                           | Ο χρόνος εξόδου ξεκίνησε.                                                                                                    |  |  |  |
| Συνεχές ηχητικό σήμα                                                                                  | <ul> <li>Τα τελευταία 10 δευτερόλεπτα<br/>του χρόνου εξόδου</li> <li>Ηχητικό σήμα βλάβης ή<br/>παραβίασης πληκτρολογίου<br/>(βλάβη ή παραβίαση προς<br/>επιβεβαίωση)</li> <li>Ηχητικό σήμα συναγερμού από<br/>πληκτρολόγιο</li> </ul> |  |  |  |
| Συνεχές ηχητικό σήμα<br>(μπιπ) διάρκειας 0,5<br>δευτερολέπτου,<br>διακόπτεται για 0,5<br>δευτερόλεπτο | Χρόνος καθυστέρησης εισόδου (έως<br>ότου ενεργοποιηθεί ο συναγερμός ή<br>αφοπλιστεί η περιοχή).                                                                                                    |  |  |  |

### 2.5 Γρήγορες οδηγίες χειρισμού πληκτρολογίου

Στον πίνακα που ακολουθεί, παρέχεται μια επισκόπηση των γρήγορων χειρισμών πληκτρολογίου και οι αντίστοιχες εξουσιοδοτήσεις χρήστη. Για πληροφορίες σχετικά με την αλλαγή κωδικών και τον ορισμό των επιπέδων εξουσιοδότησης χρήστη, ανατρέξτε στην ενότητα *Κωδικοί, σελίδα 42*.

| Λειτουργία                                                           | Εντολή<br>Προεπιλεγμένος κωδικός<br>για χρήστη 1 = 2580<br>Προεπιλεγμένος κωδικός<br>για χρήστη 2 = 2581 |   |   | В | S            | M<br>2 | M<br>1       | I<br>N       |
|----------------------------------------------------------------------|----------------------------------------------------------------------------------------------------|---|---|---|--------------|--------|--------------|--------------|
| 'Οπλιση/Αφόπλιση                                                     |                                                                                                    |   |   |   |              |        |              |              |
| Όπλιση ΑWAY                                                          | [κωδικός] + [#] / [#] για 3<br>δευτ. (γρήγορη ὀπλιση)                                                    | V | √ | √ | √            | √      | V            | √            |
| Όπλιση ΑWAY,<br>όλες οι περιοχές<br>(μόνο στο κύριο<br>πληκτρολόγιο) | [κωδικός] + [0] [0] + [#]                                                                                | V | V | V | V            | V      | √            | V            |
| Απευθείας όπλιση<br>ΑWAY (μόνο στο<br>κύριο<br>πληκτρολόγιο)         | [κωδικός] + [2ψήφιος αρ.<br>περιοχής] + [#]                                                              |   |   |   |              | V      | V            | V            |
| Όπλιση STAY                                                          | [κωδικός] + [*] / [*] για 3<br>δευτ. (γρήγορη όπλιση)                                                    | V | V | V | V            | V      | V            | V            |
| Όπλιση STAY,<br>όλες οι περιοχές<br>(μόνο στο κύριο<br>πληκτρολόγιο) | [κωδικός] + [0] [0] + [*]                                                                                | V | V | V | V            | V      | V            | V            |
| Απευθείας ὀπλιση<br>STAY (μόνο στο<br>κύριο<br>πληκτρολόγιο)         | [κωδικός] + [2ψήφιος αρ.<br>περιοχής] + [*]                                                              | √ | V | V | V            | V      | √            | V            |
| Αφόπλιση                                                             | [κωδικός] + [#]                                                                                          |   |   |   | $\checkmark$ | V      | $\checkmark$ | $\checkmark$ |
| Αφόπλιση μίας<br>περιοχής (μόνο<br>στο κύριο<br>πληκτρολόγιο)        | [κωδικός] + [2ψήφιος αρ.<br>περιοχής] + [#]                                                              | V |   | √ | V            | √      | V            | V            |

#### 16 el | Σύντομες πληροφορίες

| Λειτουργία                                                        | Εντολή<br>Προεπιλεγμένος κωδικός<br>για χρήστη 1 = 2580<br>Προεπιλεγμένος κωδικός<br>για χρήστη 2 = 2581                                                                                    | D | Α | В | S | M<br>2 | M<br>1 | I<br>N       |
|-------------------------------------------------------------------|----------------------------------------------------------------------------------------------------|---|---|---|---|--------|--------|--------------|
| Αφόπλιση όλων<br>των περιοχών<br>(μόνο στο κύριο<br>πληκτρολόγιο) | [κωδικός] + [#]                                                                                                    | V |   | V | V | V      | √      | V            |
| Οθόνη                                                             |                                                                                                    |   |   |   |   |        |        |              |
| Πληροφορίες<br>οθόνης (Ανάλυση<br>βλαβών/<br>παραβιάσεων)         | [κωδικός] + [2] [1] + [#]                                                                                                    |   |   |   | V | V      | √      | √            |
| Παράκαμψη/Απομ                                                    | ιόνωση                                                                                                    |   |   |   |   |        |        |              |
| Παράκαμψη/<br>Κατάργηση<br>παράκαμψης<br>ζώνης                    | Πληκτρολόγιο κειμένου:<br>[κωδικός] + [3] [1] + [#] +<br>[αρ. ζώνης με 1 ή 2 ψηφία]<br>+ [#]<br>Πληκτρολόγιο LED/LCD:<br>[κωδικός] + [3] [1] + [αρ.<br>ζώνης με 1 ή 2 ψηφία] + [*]<br>+ [#] |   |   | V | V | V      | V      | $\checkmark$ |
|                                                                   | [κωδικός] + [3] [1] + [#]<br>(ακύρωση LED<br>πληκτρολογίου)                                                                                                    |   |   | V | V | V      | V      | V            |
| Παράκαμψη<br>συναγερμού<br>βλάβης/<br>παραβίασης                  | [κωδικός] + [3] [4] + [#]                                                                                                    |   |   |   | V | V      | V      | √            |

| Λειτουργία                                                                                                    | Εντολή<br>Προεπιλεγμένος κωδικός<br>για χρήστη 1 = 2580<br>Προεπιλεγμένος κωδικός<br>για χρήστη 2 = 2581 | D | A | В | S | M<br>2 | M<br>1       | I<br>N |
|----------------------------------------------------------------------------------------------------|----------------------------------------------------------------------------------------------------|---|---|---|---|--------|--------------|--------|
| Ερώτημα για<br>παράκαμψη                                                                                                    | [κωδικός] + [3] [3] + [#]                                                                                |   |   | √ | √ | V      | V            | V      |
| Απομόνωση/<br>Κατάργηση<br>απομόνωσης<br>ζώνης                                                                                                    | [κωδικός] + [3] [5] + [#]                                                                                |   |   |   |   | √      | ~            | V      |
| Ερώτημα για<br>απομόνωση                                                                                                    | [κωδικός] + [3] [6] + [#]                                                                                |   |   |   |   | V      | V            | V      |
| Αρχικοποίηση                                                                                                    |                                                                                                    |   |   |   |   |        |              |        |
| Αρχικοποίηση<br>συναγερμού<br>βλάβης/<br>παραβίασης (στις<br>εκδόσεις<br>ορισμένων χωρών,<br>μόνο ο τεχνικός<br>εγκατάστασης<br>μπορεί να<br>εκτελέσει<br>αρχικοποίηση<br>ενός συναγερμού<br>παραβίασης) | [κωδικός] + [6] + [#]                                                                                    |   |   |   | ~ |        | $\checkmark$ | ~      |
| Μακροεντολές                                                                                                    | ·                                                                                                    |   |   |   |   |        |              |        |
| Εγγραφή<br>μακροεντολής 1                                                                                                    | [κωδικός] + [8] [1] + [#] +<br>ακολουθία προς εγγραφή +<br>[#] για 3 δευτ.                               |   |   |   | √ | V      | V            | V      |

#### **18** el | Σύντομες πληροφορίες

| Λειτουργία                                         | Εντολή<br>Προεπιλεγμένος κωδικός<br>για χρήστη 1 = 2580<br>Προεπιλεγμένος κωδικός<br>για χρήστη 2 = 2581 |   |   | В | S | M<br>2 | M<br>1 | I<br>N |
|----------------------------------------------------|----------------------------------------------------------------------------------------------------|---|---|---|---|--------|--------|--------|
| Εγγραφή<br>μακροεντολής 2                          | [κωδικός] + [8] [2] + [#] +<br>ακολουθία προς εγγραφή +<br>[#] για 3 δευτ.                               |   |   |   | V | V      | V      | V      |
| Εγγραφή<br>μακροεντολής 3                          | [κωδικός] + [8] [3] + [#] +<br>ακολουθία προς εγγραφή +<br>[#] για 3 δευτ.                               |   |   |   | V | V      | V      | V      |
| Αναπαραγωγή<br>μακροεντολής 1                      | [κωδικός] + πιέστε<br>παρατεταμένα [1] / [1] για<br>3 δευτ. (γρήγορη<br>μακροεντολή)                     | * | * | * | * | *      | *      | √      |
| Αναπαραγωγή<br>μακροεντολής 2                      | [κωδικός] + πιέστε<br>παρατεταμένα [2] / [2] για<br>3 δευτ. (γρήγορη<br>μακροεντολή)                     | * | * | * | * | *      | *      | V      |
| Αναπαραγωγή<br>μακροεντολής 3                      | [κωδικός] + πιέστε<br>παρατεταμένα [3] / [3] για<br>3 δευτ. (γρήγορη<br>μακροεντολή)                     | * | * | * | * | *      | *      | V      |
| Εντολές συναγερμ                                   | ών                                                                                                    |   |   |   |   |        |        |        |
| Συναγερμός<br>ἐκτακτης ανάγκης<br>από πληκτρολόγιο | πιέστε παρατεταμένα [1]<br>και [3] ή [*] και [#]                                                         | V | V | V | V | V      | V      | V      |
| Συναγερμός<br>πυρκαγιάς από<br>πληκτρολόγιο        | πιέστε παρατεταμένα [4]<br>και [6]                                                                       | √ | V | V | V | V      | V      | V      |

| Λειτουργία                                                                  | Εντολή<br>Προεπιλεγμένος κωδικός<br>για χρήστη 1 = 2580<br>Προεπιλεγμένος κωδικός<br>για χρήστη 2 = 2581 | D | Α            | в            | S            | M<br>2       | M<br>1       | I<br>N       |
|-----------------------------------------------------------------------------|----------------------------------------------------------------------------------------------------|---|--------------|--------------|--------------|--------------|--------------|--------------|
| Ιατρικός<br>συναγερμός από<br>πληκτρολόγιο                                  | πιἐστε παρατεταμἐνα [7]<br>και [9]                                                                       | V | $\checkmark$ | $\checkmark$ | V            | √            | V            | V            |
| Άλλες εντολές                                                               |                                                                                                    |   |              |              |              |              |              |              |
| Μετάβαση σε<br>κύριο<br>πληκτρολόγιο                                        | [κωδικός] + [0] [0] [0] +<br>[#] (μόνο σε πληκτρολόγιο<br>κειμένου)                                      |   |              |              | √            | V            | V            | V            |
| Μετάβαση σε<br>περιοχή 01-16                                                | [κωδικός] + [0] [2ψήφιος<br>αρ. περιοχής] + [#] (μόνο<br>σε πληκτρολόγιο κειμένου)                       |   |              |              | √            | √            | V            | V            |
| Εμφάνιση<br>ολόκληρου του<br>αρχείου<br>καταγραφής<br>συμβάντων             | [κωδικός] + [2] [2] + [#]<br>(μόνο σε πληκτρολόγιο<br>κειμένου)                                          |   |              |              | V            |              | $\checkmark$ | √            |
| Εμφάνιση αρχείου<br>καταγραφής<br>συμβάντων ΕΝ                              | [κωδικός] + [2] [3] + [#]<br>(μόνο σε πληκτρολόγιο<br>κειμένου)                                          |   |              |              | V            |              | V            | √            |
| Εμφάνιση αρχείου<br>καταγραφής<br>συμβάντων<br>συστήματος<br>κλήσης αριθμών | [κωδικός] + [2] [4] + [#]<br>(μόνο σε πληκτρολόγιο<br>κειμένου)                                          |   |              |              | $\checkmark$ |              | ~            | ~            |
| Δοκιμή σειρήνας                                                             | [κωδικός] + [4] [1] + [#]                                                                                |   |              |              |              | $\checkmark$ |              | $\checkmark$ |
| Δοκιμή<br>επικοινωνίας                                                      | [κωδικός] + [4] [2] + [#]                                                                                |   |              |              | V            | V            | $\checkmark$ | $\checkmark$ |

| Λειτουργία                           | Εντολή<br>Προεπιλεγμένος κωδικός<br>για χρήστη 1 = 2580<br>Προεπιλεγμένος κωδικός<br>για χρήστη 2 = 2581                                                                    |   | A | В | S | M<br>2 | M<br>1 | I<br>N |
|--------------------------------------|----------------------------------------------------------------------------------------------------|---|---|---|---|--------|--------|--------|
| Διαδοχικός<br>έλεγχος                | [κωδικός] + [4] [3] + [#]                                                                                                    |   |   |   | V | V      | V      | √      |
| Αλλαγή<br>ημερομηνίας/<br>ώρας       | [κωδικός] + [5] [1] + [#]                                                                                                    |   |   |   |   | V      | V      | V      |
| Θερινή ώρα (DST)<br>(+1 ώρα)         | [κωδικός] + [5] [2] + [#]                                                                                                    |   |   |   | V | V      | V      | V      |
| Θερινή ώρα (DST)<br>(-1 ώρα)         | [κωδικός] + [5] [3] + [#]                                                                                                    |   |   |   | V | V      | V      | V      |
| Προσθήκη/Αλλαγή<br>κωδικού χρήστη    | [κωδικός] + [5] [4] + [#]                                                                                                    |   |   |   |   | V      | V      | V      |
| Αλλαγή ατομικού<br>κωδικού           | [κωδικός] + [5] [5] + [#]                                                                                                    | V | V | V | V | V      | V      | V      |
| Επιστροφή κλήσης                     | [κωδικός] + [5] [7] + [#]                                                                                                    |   |   |   |   | V      | V      | V      |
| Αλλαγή γλώσσας                       | [κωδικός] + [5] [8] + [#] +<br>[2ψήφιος αρ. για<br>διαθέσιμες γλώσσες] + [#]<br>01=EN, 02=DE, 03=ES,<br>04=FR, 05=PT, 06=PL,<br>07=NL, 08=SE, 09=TR,<br>10=HU, 11=IT, 12=EL |   |   |   | V | V      | V      | V      |
| Πρόσβαση<br>τεχνικού<br>εγκατάστασης | [κωδικός] + [7] [1] + [#]<br>(ενεργοποίηση)<br>[κωδικός] + [7] [2] + [#]<br>(απενεργοποίηση)                                                                                |   |   |   |   | V      | V      |        |

| Λειτουργία                 | Εντολή<br>Προεπιλεγμένος κωδικός<br>για χρήστη 1 = 2580<br>Προεπιλεγμένος κωδικός<br>για χρήστη 2 = 2581 | D | Α | В | S | M<br>2 | M<br>1 | I<br>N |
|----------------------------|----------------------------------------------------------------------------------------------------|---|---|---|---|--------|--------|--------|
| Αρχικοποίηση<br>συστήματος | [κωδικός] + [9] [9] [8] [9]<br>+ [#]                                                                     |   |   |   | V | V      | V      | V      |

D = Χρήστης κωδικού υπό απειλή

Α = Χρήστης όπλισης

Β = Βασικός χρήστης

S = Σούπερ χρήστης

Μ1 = Κύριος χρήστης 1

Μ2 = Κύριος χρήστης 2

IN = Τεχνικός εγκατάστασης

\* Μπορείτε να ενεργοποιήσετε/απενεργοποιήσετε αυτήν τη λειτουργία ξεχωριστά για κάθε χρήστη.

Για περαιτέρω πληροφορίες σχετικά με τους κωδικούς, ανατρέξτε στην ενότητα Προσθήκη/αλλαγή κωδικών χρήστη, σελίδα 42.

### 2.6 Μενού χρήστη

Στον πίνακα παρακάτω, παρέχεται μια επισκόπηση του μενού χρήστη.

[/]ΜΕΝΟΥ ΧΡΗΣΤΗ

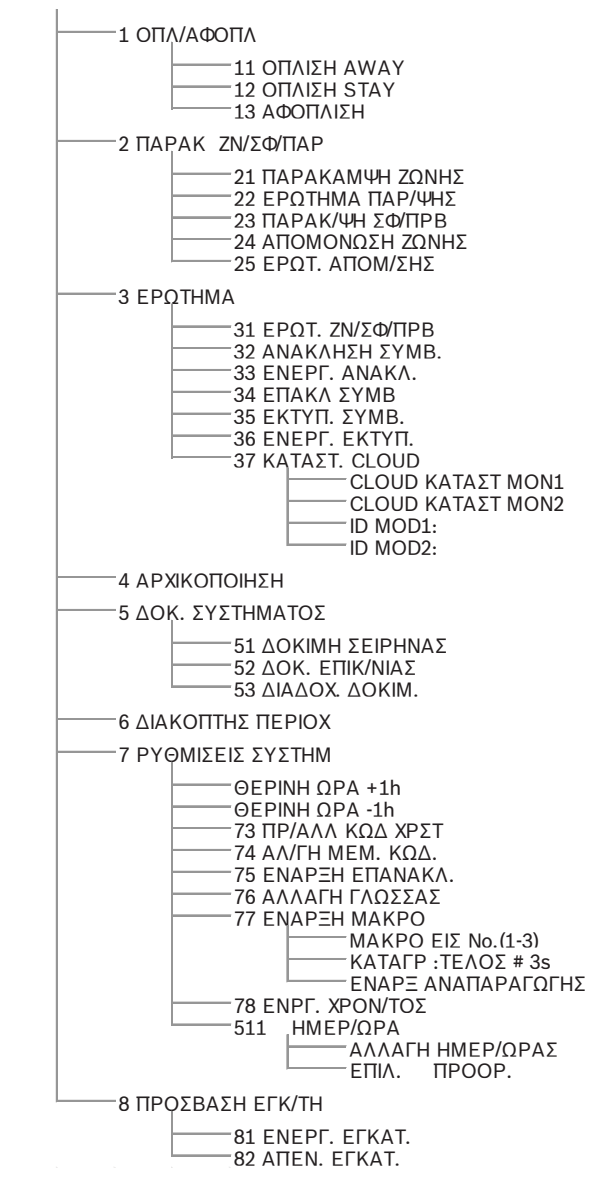

# 3 'Οπλιση και αφόπλιση περιοχών

### 3.1 Όπλιση περιοχών

### Γνωστοποίηση!

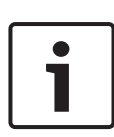

Όταν ο αριθμός εσφαλμένων καταχωρήσεων κωδικού στο πληκτρολόγιο υπερβεί ένα προκαθορισμένο όριο (διαμορφώνεται από τον τεχνικό εγκατάστασης), το πληκτρολόγιο θα κλειδώσει αυτόματα για 180 δευτερόλεπτα και αποστέλλεται αναφορά για τον συναγερμό. Εάν το πληκτρολόγιο παραμείνει σε αδράνεια για ένα λεπτό, το σύστημα εξέρχεται αυτόματα από οποιαδήποτε κατάσταση λειτουργίας εκτός από τη λειτουργία διαδοχικού ελέγχου.

### 3.1.1 'Οπλιση στη λειτουργία AWAY

Η λειτουργία AWAY χρησιμοποιείται για την όπλιση των εγκαταστάσεων, την ανίχνευση πιθανού εισβολέα, όταν αποχωρείτε από τις εγκαταστάσεις και απαιτείται η ενεργοποίηση όλων των ζωνών σε κατάσταση ετοιμότητας.

### Όπλιση πληκτρολογίου

Υπάρχουν δύο μέθοδοι για την όπλιση της περιοχής που έχει εκχωρηθεί στο πληκτρολόγιό σας σε λειτουργία AWAY.

### Μέθοδος 1

- Πληκτρολογήστε τον κωδικό σας και πιέστε [#].
- Το σύστημα εκπέμπει ηχητικό σήμα (μπιπ) δύο φορές, η
   ένδειξη AWAY αναβοσβήνει αργά και ξεκινά ο χρόνος
   εξόδου. Μετά τον χρόνο εξόδου, ανάβει η ἐνδειξη AWAY.

### Μέθοδος 2 (γρήγορη όπλιση)

- Πιέστε παρατεταμένα το πλήκτρο [#], έως ότου το σύστημα εκπέμψει ηχητικό σήμα (μπιπ) δύο φορές.
- Η ένδειξη AWAY αναβοσβήνει αργά και ξεκινά ο χρόνος
   εξόδου. Μετά τον χρόνο εξόδου, ανάβει η ένδειξη AWAY.

Για να ενεργοποιήσετε/απενεργοποιήσετε αυτήν τη λειτουργία, απευθυνθείτε στον τεχνικό εγκατάστασης.

#### Όπλιση κύριου πληκτρολογίου

Με κύριο πληκτρολόγιο, μπορείτε να οπλίσετε όλες τις περιοχές ή μία μόνο περιοχή στη λειτουργία AWAY.

#### Όπλιση όλων των περιοχών

- Πληκτρολογήστε τον κωδικό σας, πιέστε [0] [0] και [#].
- Το σύστημα εκπέμπει ηχητικό σήμα (μπιπ) δύο φορές, η ένδειξη AWAY αναβοσβήνει αργά και ξεκινά ο χρόνος εξόδου. Μετά τον χρόνο εξόδου, ανάβει η ένδειξη AWAY και όλες οι περιοχές υποδεικνύονται ως οπλισμένες.

#### Όπλιση όλων των περιοχών (γρήγορη όπλιση)

- Πιέστε παρατεταμένα το πλήκτρο [#], έως ότου το σύστημα εκπέμψει ηχητικό σήμα (μπιπ) δύο φορές.
- Το σύστημα εκπέμπει ηχητικό σήμα (μπιπ) δύο φορές, η ένδειξη AWAY αναβοσβήνει αργά και ξεκινά ο χρόνος εξόδου. Μετά τον χρόνο εξόδου, ανάβει η ένδειξη AWAY και όλες οι περιοχές υποδεικνύονται ως οπλισμένες.

### Όπλιση μίας μόνο περιοχής (απευθείας όπλιση AWAY)

Η όπλιση μίας μόνο περιοχής μέσω ενός κύριου πληκτρολογίου είναι δυνατή μόνο για χρήστες με επίπεδο εξουσιοδότησης κύριος κωδικός 1 ή κύριος κωδικός 2.

- Πληκτρολογήστε τον κωδικό σας, στη συνέχεια, τον 2ψήφιο αριθμό της περιοχής που θέλετε να οπλίσετε και πιέστε [#].
- ✓ Η ένδειξη AWAY αναβοσβήνει αργά και ξεκινά ο χρόνος εξόδου. Μετά τον χρόνο εξόδου, ανάβει η ένδειξη AWAY και η επιλεγμένη περιοχή υποδεικνύεται ως οπλισμένη.
- Επαναλάβετε τη διαδικασία, εάν θέλετε να οπλίσετε πολλές περιοχές.

Για να ενεργοποιήσετε/απενεργοποιήσετε αυτήν τη λειτουργία, απευθυνθείτε στον τεχνικό εγκατάστασης.

#### Απομακρυσμένη όπλιση μέσω τηλεφώνου

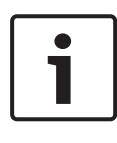

#### Γνωστοποίηση!

Η δυνατότητα απομακρυσμένης όπλισης μέσω τηλεφώνου διατίθεται μόνο όταν το σύστημα έχει διαμορφωθεί μόνο για μία εκχωρημένη περιοχή. Οι χρήστες μπορούν να χρησιμοποιήσουν το τηλέφωνο για την όπλιση του συστήματος.

- Καλέστε τον αριθμό τηλεφώνου του πίνακα ελέγχου.
   Ο πίνακας ελέγχου απαντά στην κλήση και ακούγεται ένα παρατεταμένο ηχητικό σήμα (μπιπ).
- 2. Πιέστε [#].
- Όταν ο πίνακας λάβει το σήμα, επιβεβαιώνει την όπλιση του πίνακα ελέγχου με έναν υψηλό τόνο.

Για να ενεργοποιήσετε/απενεργοποιήσετε αυτήν τη λειτουργία, απευθυνθείτε στον τεχνικό εγκατάστασης.

#### Όπλιση με κλειδοδιακόπτη

Οι χρήστες μπορούν να χρησιμοποιήσουν κλειδοδιακόπτη για την όπλιση μιας περιοχής.

- Ενεργοποιήστε τον κλειδοδιακόπτη.
- Η ένδειξη AWAY αναβοσβήνει αργά και ξεκινά ο χρόνος
   εξόδου. Μετά τον χρόνο εξόδου, ανάβει η ένδειξη AWAY.

Για να ενεργοποιήσετε/απενεργοποιήσετε αυτήν τη λειτουργία, απευθυνθείτε στον τεχνικό εγκατάστασης.

#### Όπλιση ασύρματου χειριστηρίου RADION RF

Οι χρήστες μπορούν να χρησιμοποιήσουν ασύρματο χειριστήριο RADION RF για την όπλιση μιας περιοχής.

- Πιέστε το κουμπί όπλισης του ασύρματου χειριστηρίου RADION RF.
- Η ένδειξη AWAY αναβοσβήνει αργά και ξεκινά ο χρόνος
   εξόδου. Μετά τον χρόνο εξόδου, ανάβει η ένδειξη AWAY.

Για να ενεργοποιήσετε/απενεργοποιήσετε αυτήν τη λειτουργία, απευθυνθείτε στον τεχνικό εγκατάστασης.

### 3.1.2 Όπλιση στη λειτουργία STAY

Η λειτουργία STAY χρησιμοποιείται για την όπλιση της περιμέτρου και των περιοχών των εγκαταστάσεων που δεν χρησιμοποιούνται, όπως αυτές καθορίζονται από τον τεχνικό εγκατάστασης, με σκοπό την ανίχνευση ενός πιθανού εισβολέα, ενώ παράλληλα είναι δυνατή η ελεύθερη μετακίνηση εντός μιας περιοχής που απομονώνεται αυτόματα.

#### Όπλιση πληκτρολογίου

Υπάρχουν δύο μέθοδοι για την όπλιση της περιοχής που έχει εκχωρηθεί στο πληκτρολόγιό σας σε λειτουργία STAY.

#### Μέθοδος 1

- Πληκτρολογήστε τον κωδικό σας και πιέστε [\*].
- ✓ Το σύστημα εκπέμπει ηχητικό σήμα (μπιπ) δύο φορές, η ένδειξη STAY αναβοσβήνει αργά και ξεκινά ο χρόνος εξόδου. Μετά τον χρόνο εξόδου, ανάβει η ένδειξη STAY.
- ✓ Οι λυχνίες που αντιστοιχούν σε όλες τις ζώνες που προγραμματίζονται ως αυτόματα απομονωμένες ζώνες (εσωτερικές άμεσες ζώνες) αρχίζουν να αναβοσβήνουν και συνεχίζουν μέχρι να ολοκληρωθεί ο χρόνος εξόδου.

### Μέθοδος 2 (γρήγορη ὁπλιση)

- Πιέστε παρατεταμένα το πλήκτρο [\*], έως ότου το σύστημα εκπέμψει ηχητικό σήμα (μπιπ) δύο φορές.
- Η ἐνδειξη STAY αναβοσβήνει αργά και ξεκινά ο χρόνος
   εξόδου. Μετά τον χρόνο εξόδου, ανάβει η ἐνδειξη STAY.

Για να ενεργοποιήσετε/απενεργοποιήσετε αυτήν τη λειτουργία, απευθυνθείτε στον τεχνικό εγκατάστασης.

#### Όπλιση κύριου πληκτρολογίου

Με κύριο πληκτρολόγιο, μπορείτε να οπλίσετε όλες τις περιοχές ή μία μόνο περιοχή στη λειτουργία AWAY.

#### Όπλιση όλων των περιοχών

- Πληκτρολογήστε τον κωδικό σας, πιέστε [0] [0] και [\*].
- Το σύστημα εκπέμπει ηχητικό σήμα (μπιπ) δύο φορές, η ένδειξη STAY αναβοσβήνει αργά και ξεκινά ο χρόνος εξόδου.
   Μετά τον χρόνο εξόδου, ανάβει η ένδειξη STAY και όλες οι περιοχές υποδεικνύονται ως οπλισμένες.

#### Όπλιση όλων των περιοχών (γρήγορη όπλιση)

 Πιέστε παρατεταμένα το πλήκτρο [\*], έως ότου το σύστημα εκπέμψει ηχητικό σήμα (μπιπ) δύο φορές.  Το σύστημα εκπέμπει ηχητικό σήμα (μπιπ) δύο φορές, η ένδειξη STAY αναβοσβήνει αργά και ξεκινά ο χρόνος εξόδου.
 Μετά τον χρόνο εξόδου, ανάβει η ένδειξη STAY και όλες οι περιοχές υποδεικνύονται ως οπλισμένες.

#### Όπλιση μίας μόνο περιοχής (απευθείας όπλιση AWAY)

Η όπλιση μίας μόνο περιοχής μέσω ενός κύριου πληκτρολογίου είναι δυνατή μόνο για χρήστες με επίπεδο εξουσιοδότησης κύριος κωδικός 1 ή κύριος κωδικός 2.

- Πληκτρολογήστε τον κωδικό σας, στη συνέχεια, τον 2ψήφιο αριθμό της περιοχής που θέλετε να οπλίσετε και πιέστε [\*].
- ✓ Η ἐνδειξη STAY αναβοσβήνει αργά και ξεκινά ο χρόνος
   εξόδου. Μετά τον χρόνο εξόδου, ανάβει η ἐνδειξη STAY και
   η επιλεγμένη περιοχή υποδεικνύεται ως οπλισμένη.
- Επαναλάβετε τη διαδικασία, εάν θέλετε να οπλίσετε πολλές περιοχές.

Για να ενεργοποιήσετε/απενεργοποιήσετε αυτήν τη λειτουργία, απευθυνθείτε στον τεχνικό εγκατάστασης.

#### Όπλιση με κλειδοδιακόπτη

Οι χρήστες μπορούν να χρησιμοποιήσουν κλειδοδιακόπτη για την όπλιση μιας περιοχής.

- Ενεργοποιήστε τον κλειδοδιακόπτη.
- Η ένδειξη STAY αναβοσβήνει αργά και ξεκινά ο χρόνος
   εξόδου. Μετά τον χρόνο εξόδου, ανάβει η ένδειξη STAY.

Για να ενεργοποιήσετε/απενεργοποιήσετε αυτήν τη λειτουργία, απευθυνθείτε στον τεχνικό εγκατάστασης.

#### Όπλιση ασύρματου χειριστηρίου RADION RF

Οι χρήστες μπορούν να χρησιμοποιήσουν ένα ασύρματο χειριστήριο RADION RF με τέσσερα κουμπιά για να οπλίσουν μια περιοχή με το τρίτο κουμπί.

- Πιέστε το τρίτο κουμπί του ασύρματου χειριστηρίου RADION RF με τέσσερα κουμπιά.
- Η ένδειξη STAY αναβοσβήνει αργά και ξεκινά ο χρόνος
   εξόδου. Μετά τον χρόνο εξόδου, ανάβει η ένδειξη STAY.

Για να ενεργοποιήσετε/απενεργοποιήσετε αυτήν τη λειτουργία, απευθυνθείτε στον τεχνικό εγκατάστασης.

### 3.1.3 Εξαναγκασμένη όπλιση

Η όπλιση περιοχών, όταν μια περιοχή δεν είναι σφραγισμένη, ονομάζεται «εξαναγκασμένη όπλιση».

Εἀν η ἐνδειξη ΑWAY δεν ανάψει και ακουστεί ἐνα παρατεταμένο ηχητικό σήμα (μπιπ) ὀταν επιχειρήσετε να οπλίσετε μια περιοχή στη λειτουργία AWAY, τότε η εξαναγκασμένη ὀπλιση

απαγορεύεται. Στην περίπτωση αυτή, πρέπει να σφραγίσετε όλες τις ζώνες ή να τις απομονώσετε χειροκίνητα για να μπορέσετε να οπλίσετε τη συγκεκριμένη περιοχή.

Για να ενεργοποιήσετε/απενεργοποιήσετε αυτήν τη λειτουργία, απευθυνθείτε στον τεχνικό εγκατάστασης.

### 3.2 Αφόπλιση περιοχών

### 3.2.1 Αφόπλιση με πληκτρολόγιο

- Πληκτρολογήστε τον κωδικό σας και πιέστε [#].
- Το σύστημα εκπέμπει ηχητικό σήμα (μπιπ) δύο φορές και σβήνει η ένδειξη AWAY ή STAY.

### 3.2.2 Αφόπλιση με κύριο πληκτρολόγιο

Μπορείτε να προσθέσετε ένα προαιρετικό κύριο πληκτρολόγιο κειμένου, εάν υπάρχουν περισσότερες από μία εκχωρημένες περιοχές στο σύστημά σας.

Το κύριο πληκτρολόγιο μπορεί να χρησιμοποιηθεί για την αφόπλιση όλων των εκχωρημένων περιοχών.

Για να ενεργοποιήσετε/απενεργοποιήσετε αυτήν τη λειτουργία, απευθυνθείτε στον τεχνικό εγκατάστασης.

#### Αφόπλιση όλων των περιοχών:

- 1. Πληκτρολογήστε τον κωδικό σας και πιέστε [#].
- Το σύστημα εκπέμπει ηχητικό σήμα (μπιπ) δύο φορές και σβήνει η ένδειξη AWAY ή STAY. Όλες οι περιοχές αφοπλίζονται.

#### Αφόπλιση μίας μόνο περιοχής (απευθείας αφόπλιση):

- Πληκτρολογήστε τον κωδικό σας, στη συνέχεια, τον 2ψήφιο αριθμό της περιοχής που θέλετε να αφοπλίσετε και πιέστε [#].
- Το σύστημα εκπέμπει ηχητικό σήμα (μπιπ) δύο φορές και σβήνει η ένδειξη AWAY ή STAY. Η επιλεγμένη περιοχή αφοπλίζεται.
- Επαναλάβετε τη διαδικασία, εάν θέλετε να αφοπλίσετε πολλές μεμονωμένες περιοχές.

### 3.2.3 Αφόπλιση με κλειδοδιακόπτη

Απενεργοποιήστε τον κλειδοδιακόπτη.

Η περιοχή αφοπλίζεται και σβήνει η ένδειξη AWAY ή STAY.
 Για να ενεργοποιήσετε/απενεργοποιήσετε αυτήν τη λειτουργία,
 απευθυνθείτε στον τεχνικό εγκατάστασης.

### 3.2.4 Αφόπλιση με ασύρματο χειριστήριο RADION RF

 Πιέστε το κουμπί αφόπλισης του ασύρματου χειριστηρίου RADION RF.

Η περιοχή αφοπλίζεται και σβήνει η ένδειξη AWAY ή STAY.
 Για να ενεργοποιήσετε/απενεργοποιήσετε αυτήν τη λειτουργία,
 απευθυνθείτε στον τεχνικό εγκατάστασης.

# 4 Αλλαγή της γλώσσας του μενού

Μπορείτε να αλλάξετε τη γλώσσα του μενού του πίνακα ΑΜΑΧ.

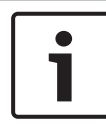

#### Γνωστοποίηση!

Οι μακροεντολές χρησιμοποιούνται μόνο με πληκτρολόγιο κειμένου.

#### Πώς να αλλάξετε τη γλώσσα του μενού

- Πληκτρολογήστε τον κωδικό σας + [5] [8] και πιέστε [#]. Εμφανίζονται οι διαθέσιμες γλώσσες του μενού.
- Πληκτρολογήστε τον 2ψήφιο αριθμό για την επιθυμητή γλώσσα.
- 3. Πιέστε [#].
- Το σύστημα εκπέμπει ηχητικό σήμα (μπιπ) δύο φορές και αλλάζει η γλώσσα του μενού.

5

# Αλλαγή ημερομηνίας, ώρας και θερινής ώρας

Ο κύριος χρήστης 1, ο κύριος χρήστης 2 και ο τεχνικός εγκατάστασης έχουν τη δυνατότητα αλλαγής των ρυθμίσεων ημερομηνίας, ώρας και θερινής ώρας του πίνακα. Η ρύθμιση θερινής ώρας προσδιορίζει την έναρξη και τη λήξη της περιόδου ισχύος της θερινής ώρας. Επομένως, απαιτείται σωστή ρύθμιση της ημερομηνίας και της ώρας. Διατίθενται προκαθορισμένες ρυθμίσεις θερινής ώρας για τέσσερις γεωγραφικές περιοχές. Εναλλακτικά, μπορείτε να

διαμορφώσετε μια ρύθμιση θερινής ώρας μεμονωμένα. Η έναρξη και η λήξη της περιόδου ισχύος της θερινής ώρας συμφωνεί με τις ρυθμίσεις θερινής ώρας μιας συγκεκριμένης γεωγραφικής περιοχής. Η ρύθμιση της θερινής ώρας η οποία έχει διαμορφωθεί μεμονωμένα αρχίζει και τελειώνει στη 1 π.μ.

### Πώς να ορίσετε τις ρυθμίσεις ημερομηνίας, ώρας και θερινής ώρας

- 1. Πληκτρολογήστε τον κωδικό σας + [5] [1] και πιέστε [#].
- Πληκτρολογήστε την ημερομηνία και την ώρα και πιέστε {#].
   Ορίζονται η νέα ημερομηνία και η ώρα.
   Εμφανίζεται το μενού DST OPTIONS (Επιλογές DST).
- 3. Εάν υπάρχει θερινή ώρα στην περιοχή σας, επιλέξτε τη ρύθμιση για την περιοχή σας και πιέστε [#].
  'Η, εάν δεν αναγράφεται η περιοχή σας:
  Επιλέξτε **5-προσαρμογή** για να διαμορφώσετε μεμονωμένα τις ρυθμίσεις θερινής ώρας.
- Επιλέξτε START DST (Ἐναρξη DST) για να προσδιορίσετε πότε θα πρέπει να ξεκινήσει η θερινή ώρα και πιέστε [#].
- 5. Επιλέξτε τον μήνα και πιέστε [#].
- Στην επιλογή ORDINAL (τακτικό αριθμητικό) επιλέξτε τον τακτικό αριθμό της εβδομάδας και πιέστε [#].
   Π.χ. εάν επιλέξετε 1-1η, η ρύθμιση θερινής ώρας θα ξεκινήσει την πρώτη εβδομάδα του μήνα που επιλέξατε προηγουμένως κ.ο.κ.
- 7. Επιλέξτε την ημέρα της εβδομάδας και πιέστε [#].

- Επιλέξτε STOP DST (Διακοπή DST) για να προσδιορίσετε πότε θα πρέπει να σταματήσει η θερινή ώρα, επαναλάβετε τα βήματα 7 έως 9 και πιέστε [#].
- 9. Πιέστε [-] τρεις φορές για έξοδο.

# 6 Δοκιμή συστήματος

### 6.1 Δοκιμή σειρήνας

Αυτή η λειτουργία επιτρέπει στους χρήστες να υποβάλουν τη σειρήνα σε δοκιμή.

- Πληκτρολογήστε τον κωδικό σας + [4] [1] και πιέστε [#].
- Το σύστημα εκπέμπει ηχητικό σήμα (μπιπ) δύο φορές και η σειρήνα ενεργοποιείται για ένα δευτερόλεπτο.

### 6.2 Δοκιμή επικοινωνίας

Αυτή η λειτουργία επιτρέπει στους χρήστες να αποστείλουν μια αναφορά δοκιμής σε ένα κέντρο παρακολούθησης.

 Πληκτρολογήστε τον κωδικό σας + [4] [2] και πιέστε [#]. Το σύστημα εκπέμπει ηχητικό σήμα (μπιπ) δύο φορές και αποστέλλεται μια αναφορά δοκιμής. Στο πληκτρολόγιο εμφανίζεται η κατάσταση της αναφοράς

δοκιμής για όλες τις διαδρομές επικοινωνίας.

2. Πιέστε [#] για έξοδο.

### 6.3 Δοκιμή λειτουργίας ζωνών

Αυτή η λειτουργία επιτρέπει στους χρήστες να υποβάλουν σε δοκιμή τις συσκευές ανίχνευσης, ώστε να διασφαλιστεί ότι λειτουργούν σωστά. Παρακάμψτε οποιεσδήποτε ζώνες δεν χρειάζονται για τη δοκιμή, πριν ενεργοποιήσετε τη λειτουργία διαδοχικού ελέγχου.

Κατά τη δοκιμή λειτουργίας ζωνών, δεν αποστέλλεται καμία αναφορά δοκιμής λειτουργίας ζωνών στο σύστημα πίνακα ελέγχου.

### Πώς να επιλέξετε τη λειτουργία διαδοχικού ελέγχου

- Πληκτρολογήστε τον κωδικό σας + [4] [3] και πιέστε [#].
   Το σύστημα εκπέμπει ηχητικό σήμα (μπιπ) δύο φορές και αναβοσβήνουν οι ενδείξεις STAY και AWAY.
- Αφαιρέστε τη σφραγίδα και σφραγίστε ξανά τις ζώνες προς δοκιμή.

Το σύστημα εκπέμπει ηχητικό σήμα (μπιπ). Η σειρήνα
 εκπέμπει ηχητικό σήμα (μπιπ) μία φορά, κάθε φορά που
 αλλάζει η κατάσταση μιας ζώνης.

### Πώς να εξέλθετε από τη λειτουργία διαδοχικού ελέγχου

Πληκτρολογήστε τον κωδικό σας + [4] [3] και πιέστε [#].

# 7 Παρἁκαμψη/απομὀνωση

Εάν παρακάμψετε μία ή περισσότερες ζώνες, αυτές απενεργοποιούνται για έναν κύκλο όπλισης. Μετά από έναν κύκλο όπλισης, η παράκαμψη καταργείται αυτόματα. Εάν απομονώσετε μία ή περισσότερες ζώνες, αυτές απενεργοποιούνται έως ότου καταργηθεί η απομόνωση. Μετά την παράκαμψη ή την απομόνωση μιας ζώνης, μπορείτε να οπλίσετε περιοχές ακόμη και όταν μια ζώνη είναι σε κατάσταση δυσλειτουργίας ή συναγερμού ή εάν δεν θέλετε να χρησιμοποιήσετε προσωρινά τη ζώνη.

### 7.1 Παρἀκαμψη/κατἀργηση παρἀκαμψης ζωνών

### 7.1.1 Πώς να παρακάμψετε/καταργήσετε την παράκαμψη ζώνης μέσω ενός πληκτρολογίου κειμένου

- Πληκτρολογήστε τον κωδικό σας + [3] [1] και πιέστε [#]. Η ένδειξη STAY αναβοσβήνει γρήγορα. Εμφανίζονται οι διαθέσιμες ζώνες. Επιλέγονται οι ζώνες που έχουν ήδη παρακαμφθεί. Οι μη διαθέσιμες ζώνες επισημαίνονται με ένα x.
- Χρησιμοποιήστε τα [▲] και [▼] για να προβάλετε όλες τις ζώνες.
- Επιλέξτε τις ζώνες που επιθυμείτε να παρακάμψετε/ καταργήσετε την παράκαμψη με το [\*].
   Επισημαίνονται/καταργείται η επισήμανση των επιλεγμένων ζωνών.
- 4. Πιέστε [#] για επιβεβαίωση και έξοδο.

# 7.1.2 Πώς να παρακάμψετε/καταργήσετε την παράκαμψη ζώνης μέσω ενός πληκτρολογίου LED/LCD

 Πληκτρολογήστε τον κωδικό σας + [3] [1] και πιέστε [#].
 Η ένδειξη STAY αναβοσβήνει αργά. Οι ενδείξεις αριθμών που αναβοσβήνουν αργά υποδεικνύουν τις ζώνες που έχουν παρακαμφθεί. Εάν δεν υπάρχουν αναμμένες ενδείξεις αριθμών, δεν έχει παρακαμφθεί καμία ζώνη ακόμη.

- Πληκτρολογήστε τον αριθμό της ζώνης που θέλετε να παρακάμψετε/καταργήσετε την παράκαμψη.
- Πιέστε [\*].
   Το σύστημα εκπέμπει ηχητικό σήμα (μπιπ) δύο φορές.
   Ανάβει/σβήνει η αντίστοιχη ένδειξη αριθμού.
- Επαναλάβετε το βήμα 2, εάν θέλετε να παρακάμψετε/ καταργήσετε την παράκαμψη πολλών ζωνών.
- 5. Πιέστε [#] για έξοδο.

### 7.1.3 Πώς να προβάλετε τις ζώνες που έχουν παρακαμφθεί

- Πληκτρολογήστε τον κωδικό σας + [3] [3] και πιέστε [#].
   Το σύστημα εκπέμπει ηχητικό σήμα (μπιπ) δύο φορές και εμφανίζονται οι ζώνες που έχουν παρακαμφθεί.
- Χρησιμοποιήστε τα [▲] και [▼] για να προβάλετε όλες τις ζώνες που έχουν παρακαμφθεί.
- 3. Πιέστε [#] για έξοδο.

### 7.2 Παρἀκαμψη συνθηκών βλἀβης ἡ παραβἱασης

Μπορείτε να απενεργοποιήσετε μία ή περισσότερες συνθήκες βλάβης ή παραβίασης για έναν κύκλο όπλισης. Μετά την παράκαμψη μιας συνθήκης βλάβης ή παραβίασης, μπορείτε να οπλίσετε περιοχές ακόμη και όταν υπάρχει συνθήκη βλάβης ή παραβίασης.

Δεν είναι δυνατή η παράκαμψη παραβίασης ζώνης μόνο. **Πώς να παρακάμψετε μια συνθήκη βλάβης ή παραβίασης** 

- Πληκτρολογήστε τον κωδικό σας + [3] [4] και πιέστε [#].
- Το σύστημα εκπέμπει ηχητικό σήμα (μπιπ) δύο φορές και παρακάμπτονται οι συνθήκες βλάβης ή παραβίασης.

# 7.3 Απομόνωση ζωνών

### 7.3.1 Πώς να απομονώσετε/καταργήσετε την απομόνωση ζώνης μέσω ενός πληκτρολογίου κειμένου

1. Πληκτρολογήστε τον κωδικό σας + [3] [5] και πιέστε [#].

Η ἐνδειξη STAY αναβοσβήνει αργά. Εμφανίζονται οι διαθέσιμες ζώνες. Επιλέγονται οι ζώνες που έχουν ήδη απομονωθεί. Οι μη διαθέσιμες ζώνες επισημαίνονται με ένα **x**.

- Χρησιμοποιήστε τα [▲] και [▼] για να προβάλετε όλες τις ζώνες.
- Επιλέξτε τις ζώνες που επιθυμείτε να απομονώσετε/ καταργήσετε την απομόνωση με το [\*].
   Επισημαίνονται/καταργείται η επισήμανση των επιλεγμένων ζωνών.
- 4. Πιέστε [#] για επιβεβαίωση και έξοδο.

### 7.3.2 Πώς να απομονώσετε/καταργήσετε την απομόνωση ζώνης μέσω ενός πληκτρολογίου LED/LCD

- Πληκτρολογήστε τον κωδικό σας + [3] [5] και πιέστε [#].
   Η ένδειξη STAY αναβοσβήνει αργά. Οι ενδείξεις αριθμών που αναβοσβήνουν αργά υποδεικνύουν τις ζώνες που έχουν απομονωθεί. Εάν δεν υπάρχουν αναμμένες ενδείξεις αριθμών, δεν έχει απομονωθεί καμία ζώνη ακόμη.
- Πληκτρολογήστε τον αριθμό της ζώνης που θέλετε να απομονώσετε/καταργήσετε την απομόνωση.
- Πιέστε [\*].
   Το σύστημα εκπέμπει ηχητικό σήμα (μπιπ) δύο φορές.
   Ανάβει/σβήνει η αντίστοιχη ένδειξη αριθμού.
- Επαναλάβετε το βήμα 2, εάν θέλετε να απομονώσετε/ καταργήσετε την απομόνωση πολλών ζωνών.
- 5. Πιέστε [#] για έξοδο.

### 7.3.3 Πώς να προβάλετε τις ζώνες που έχουν απομονωθεί

- Πληκτρολογήστε τον κωδικό σας + [3] [6] και πιέστε [#].
   Το σύστημα εκπέμπει ηχητικό σήμα (μπιπ) δύο φορές και εμφανίζονται οι ζώνες που έχουν απομονωθεί.
- Χρησιμοποιήστε τα [▲] και [▼] για να προβάλετε όλες τις ζώνες που έχουν απομονωθεί.
- 3. Πιέστε [#] για έξοδο.

# 8 Χρονοπρογράμματα

Αυτή η λειτουργία χρησιμοποιείται για τον προγραμματισμό χειρισμών ανάλογα με τις ανάγκες των χρηστών. Μπορείτε να προγραμματίσετε τους ακόλουθους χειρισμούς:

- Όπλιση/αφόπλιση
- Ενεργοποίηση/απενεργοποίηση εξόδου
- Ενεργοποίηση/απενεργοποίηση χρηστών

Υπάρχει δυνατότητα προγραμματισμού έως 16 χειρισμών σε ημερήσια ή ωριαία βάση.

Για να ενεργοποιήσετε/απενεργοποιήσετε αυτήν τη λειτουργία, απευθυνθείτε στον τεχνικό εγκατάστασης.

### Πώς να ενεργοποιήσετε/απενεργοποιήσετε ένα χρονοπρόγραμμα

- Πληκτρολογήστε τον κωδικό σας + [▼] έως ότου φθάσετε στην επιλογή SYSTEM SETTINGS (ΡΥΘΜΙΣΕΙΣ ΣΥΣΤΗΜ).
- Πιἐστε [#] + [▼] ἑως ότου φθάσετε στην επιλογή SCHEDULE ENABLE (Ενεργοποίηση χρονοπρογράμματος).
- 3. Πιέστε [#].
- Επιλέξτε SCHED ENABLE και πιέστε [#].
   Εμφανίζονται τα διαθέσιμα χρονοπρογράμματα.
   Επισημαίνονται τα ήδη επιλεγμένα χρονοπρογράμματα.
- Χρησιμοποιήστε τα [▲] και [▼] για να προβάλετε όλα τα χρονοπρογράμματα.
- Πληκτρολογήστε τον αριθμό του χρονοπρογράμματος που θέλετε να ενεργοποιήσετε/απενεργοποιήσετε.
   Επισημαίνεται/καταργείται η επισήμανση του επιλεγμένου χρονοπρογράμματος.
- Επαναλάβετε το βήμα 6, εάν θέλετε να ενεργοποιήσετε/ απενεργοποιήσετε πολλά χρονοπρογράμματα.
- 8. Πιέστε [#].
- 9. Πιέστε [-] δύο φορές για έξοδο.

# 9 Μακροεντολές

Οι μακροεντολές χρησιμοποιούνται για την εκχώρηση πολύπλοκων ή συχνά χρησιμοποιούμενων ακολουθιών κουμπιών στο πληκτρολόγιο σε ένα μόνο κουμπί για λόγους απλοποίησης του χειρισμού του συστήματος. Κατά συνέπεια, μια ακολουθία κουμπιών εισάγεται στο πληκτρολόγιο, εγγράφεται και εκχωρείται σε μακροεντολή. Σε περίπτωση αναπαραγωγής αυτής της μακροεντολής, εκτελείται η εγγεγραμμένη ακολουθία κουμπιών. Υπάρχει δυνατότητα εγγραφής έως τριών μακροεντολών.

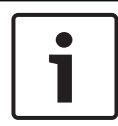

#### Γνωστοποίηση!

Οι μακροεντολές χρησιμοποιούνται μόνο με πληκτρολόγιο κειμένου.

### 9.1 Εγγραφή μακροεντολών

#### Πώς να εγγράψετε μια μακροεντολή

- Πληκτρολογήστε τον κωδικό σας + [8] και τον αριθμό στον οποίο θέλετε να εκχωρήσετε τη μακροεντολή. (Οι επιτρεπόμενοι αριθμοί είναι 1, 2 και 3.)
- Πιέστε [#].
   Το σύστημα εκπέμπει ηχητικό σήμα (μπιπ) δύο φορές.
- Εκτελέστε την εργασία που θέλετε να εκχωρήσετε στη μακροεντολή.
- Πιέστε [#] για τρία δευτερόλεπτα για να ολοκληρωθεί η εγγραφή της μακροεντολής και να την αποθηκεύσετε.
- Το σύστημα εκπέμπει ηχητικό σήμα (μπιπ) τρεις φορές. Η μακροεντολή εγγράφεται και η εργασία εκτελείται.

Παράδειγμα εγγραφής μακροεντολής: παράκαμψη ζώνης Σε αυτό το παράδειγμα υποδεικνύεται ο τρόπος εκχώρησης της μακροεντολής 1 στην παράκαμψη της ζώνης 3. Αυτό σας διευκολύνει εάν θέλετε να παρακάμπτετε τη ζώνη 3 τακτικά. Σε αυτό το παράδειγμα δεν έχει παρακαμφθεί καμία ζώνη ακόμη.

- 1. Πληκτρολογήστε τον κωδικό σας + [8] [1].
- 2. Πιέστε [#].

- 3. Το σύστημα εκπέμπει ηχητικό σήμα (μπιπ) δύο φορές.
- Πληκτρολογήστε τον κωδικό σας + [3] [1] + [#] για την παράκαμψη ζωνών (βλ. επίσης Παράκαμψη/κατάργηση παράκαμψης ζωνών, σελίδα 35).
  Η ένδειξη STAY αναβοσβήνει γρήγορα. Εμφανίζονται οι διαθέσιμες ζώνες. Οι μη διαθέσιμες ζώνες επισημαίνονται με ένα x.
- Επιλέξτε τη ζώνη 3 και πιέστε [\*].
   Επισημαίνεται η ζώνη 3.
- Πιέστε [#] για επιβεβαίωση και έξοδο από το μενού παράκαμψης.
- Πιέστε [#] για τρία δευτερόλεπτα για να ολοκληρωθεί η εγγραφή της μακροεντολής και να την αποθηκεύσετε.
- Το σύστημα εκπέμπει ηχητικό σήμα (μπιπ) δύο φορές. Η μακροεντολή 1 για την παράκαμψη της ζώνης 3 εγγράφεται.
   Παρακάμπτεται η ζώνη 3.

### 9.2 Αναπαραγωγή μακροεντολών

### Πώς να αναπαράγετε μια μακροεντολή

Υπάρχουν δύο μέθοδοι για την αναπαραγωγή μιας μακροεντολής.

### Μέθοδος 1:

- Πληκτρολογήστε τον κωδικό σας και πιέστε τον αριθμό στον οποίο έχετε εκχωρήσει τη μακροεντολή για τρία δευτερόλεπτα. (Οι επιτρεπόμενοι αριθμοί είναι 1, 2 και 3.)
- Το σύστημα εκπέμπει ηχητικό σήμα (μπιπ) και η εργασία που έχετε εκχωρήσει στη μακρεοντολή εκτελείται αυτόματα.

### Μέθοδος 2 (γρήγορη αναπαραγωγή)

- Πιέστε τον αριθμό στον οποίο έχετε εκχωρήσει τη μακροεντολή για τρία δευτερόλεπτα. (Οι επιτρεπόμενοι αριθμοί είναι 1, 2 και 3.)
- Το σύστημα εκπέμπει ηχητικό σήμα (μπιπ) και η εργασία που έχετε εκχωρήσει στη μακρεοντολή εκτελείται αυτόματα.

Για να ενεργοποιήσετε/απενεργοποιήσετε αυτήν τη λειτουργία, απευθυνθείτε στον τεχνικό εγκατάστασης.

#### Γνωστοποίηση!

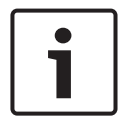

Σημειώστε ότι απαιτείται ενεργοποίηση/απενεργοποίηση της λειτουργίας αναπαραγωγής ξεχωριστά για κάθε χρήστη. Ανατρέξτε στην ενότητα Προσθήκη/αλλαγή κωδικών χρήστη, σελίδα 42.

#### Παράδειγμα αναπαραγωγής μακροεντολής: παράκαμψη ζώνης

Σε αυτό το παράδειγμα υποδεικνύεται ο τρόπος αναπαραγωγής της μακροεντολής 1 για την παράκαμψη της ζώνης 3 (βλ. παράδειγμα στην ενότητα *Εγγραφή μακροεντολών, σελίδα* 39).

 Πληκτρολογήστε τον κωδικό σας και πιέστε [1] για τρία δευτερόλεπτα.

Το σύστημα εκπέμπει ηχητικό σήμα (μπιπ) και η μακροεντολή 1 εκτελείται αυτόματα.

- Εάν η παράκαμψη της ζώνης 3 είχε καταργηθεί πριν από την αναπαραγωγής της μακροεντολής 1, τότε η ζώνη παρακάμπτεται τώρα.
- Εάν η ζώνη 3 είχε παρακαμφθεί πριν από την αναπαραγωγής
   της μακροεντολής 1, τότε η παράκαμψη της ζώνη καταργείται
   τώρα.

# 10 Κωδικοί

### 10.1 Προσθήκη/αλλαγή κωδικών χρήστη

Αυτή λειτουργία χρησιμοποιείται, σε περίπτωση που θέλετε να προσθέσετε έναν κωδικό για κάποιον νέο χρήστη ή εάν θέλετε να αλλάξετε τα επίπεδα εξουσιοδότησης χρήστη ή τον κωδικό υπάρχοντος χρήστη. Μόνο ο κύριος χρήστης 1, ο κύριος χρήστης 2 και ο τεχνικός εγκατάστασης μπορούν να προσθέσουν ή να αλλάξουν άλλους κωδικούς χρηστών.

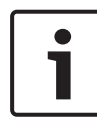

#### Γνωστοποίηση!

Οι μακροεντολές χρησιμοποιούνται μόνο με πληκτρολόγιο κειμένου.

#### Πώς να προσθέσετε/αλλάξετε κωδικούς χρηστών

- Πληκτρολογήστε τον κωδικό σας + [5] [4] και πιέστε [#]. Το σύστημα εκπέμπει ηχητικό σήμα (μπιπ) δύο φορές και αρχίζουν να αναβοσβήνουν οι ενδείξεις STAY και AWAY.
- Πληκτρολογήστε έναν αριθμό χρήστη (1-64 για AMAX panel 2100, 1-128 για AMAX panel 3000 και AMAX panel 3000 BE, 1-250 για AMAX panel 4000) και πιέστε [#]. Εμφανίζεται το τρέχον επίπεδο εξουσιοδότησης για τον συγκεκριμένο χρήστη. (Η προεπιλογή για τον αριθμό χρήστη 2-64 είναι 6-Δεν χρησιμοποιείται)
- Επιλέξτε το επιθυμητό επίπεδο εξουσιοδότησης χρήστη.
   Μπορείτε να επιλέξετε τα εξής επίπεδα εξουσιοδότησης χρήστη:
  - 0-Κύριος κωδικός 1
  - 1-Κύριος κωδικός 2
  - 2-Σούπερ κωδικός
  - 3-Βασικός κωδικός
  - 4-Κωδικός όπλισης
  - 5-Κωδικός υπό απειλή
  - 6-Δεν χρησιμοποιείται

Ανατρέξτε στην ενότητα Γρήγορες οδηγίες χειρισμού πληκτρολογίου, σελίδα 14 για περιγραφή των επιπέδων εξουσιοδότησης χρήστη.

- Πιέστε [#].
   Εμφανίζονται οι διαθέσιμες περιοχές. Επισημαίνονται οι ήδη επιλεγμένες περιοχές.
- Χρησιμοποιήστε τα [▲] και [▼] για να προβάλετε όλες τις περιοχές.
- Πληκτρολογήστε τον αριθμό της περιοχής που θέλετε να ενεργοποιήσετε για τον χρήστη ή πληκτρολογήστε [0] [0] εάν θέλετε να ενεργοποιήσετε όλες τις περιοχές. Επισημαίνεται η ενεργοποιημένη περιοχή.
- Επαναλάβετε το βήμα 6, εάν θέλετε να ενεργοποιήσετε πολλές περιοχές για τον χρήστη.
- Πιέστε [#].
   Εμφανίζονται οι διαθέσιμες μακροεντολές. Επισημαίνονται οι ήδη επιλεγμένες μακροεντολές.
- Πληκτρολογήστε τον αριθμό μακροεντολής που θέλετε να ενεργοποιήσετε για τον χρήστη.
   Επισημαίνεται η ενεργοποιημένη μακροεντολή.
- Επαναλάβετε το βήμα 9, εάν θέλετε να ενεργοποιήσετε πολλές περιοχές για τον χρήστη.
- 11. Πιέστε [#].
- 12. Πληκτρολογήστε έναν (νέο) κωδικό με προεπιλεγμένο μήκος τεσσάρων ψηφίων. (Υπάρχει η δυνατότητα και για κωδικούς πέντε ή έξι ψηφίων, αλλά θα πρέπει να ενεργοποιηθεί από τον τεχνικό εγκατάστασης.)
- 13. Πιέστε [#].
- 14. Προαιρετικά, πληκτρολογήστε το αναγνωριστικό του ασύρματου χειριστηρίου χειροκίνητα.'Η

Πιέστε παρατεταμένα [\*] για τρία δευτερόλεπτα για να μεταβείτε στο μενού **ΚΕΥFOB ID: AUTO**.

Ενεργοποιήστε το ασύρματο χειριστήριο για να σημάνετε συναγερμό μία φορά.

Το αναγνωριστικό του ασύρματου χειριστηρίου θα εισαχθεί αυτόματα.

- 15. Πιέστε [#].
- Προαιρετικά, επιλέξτε τη λειτουργία του κουμπιού 3 του ασύρματου χειριστηρίου.
- 17. Πιέστε [#].
- Το σύστημα εκπέμπει ηχητικό σήμα (μπιπ) δύο φορές.
   Προστίθεται/αλλάζει ο νέος κωδικός χρήστη.
- Πιέστε [-] δύο φορές για έξοδο.

#### Γνωστοποίηση!

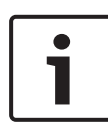

Η λειτουργία αυτή τερματίζεται αυτόματα, εάν δεν πιέσετε κάποιο κουμπί εντός 240 δευτερολέπτων ή εάν πιέσετε [#]. Ένα παρατεταμένο ηχητικό σήμα (μπιπ) υποδεικνύει ότι ο κωδικός υπάρχει ήδη ή ότι πληκτρολογήσατε εσφαλμένο αριθμό χρήστη.

### 10.2 Αλλαγή ατομικού κωδικού

Αυτή η λειτουργία επιτρέπει στους χρήστες να αλλάξουν τον ατομικό κωδικό τους.

- Πληκτρολογήστε τον κωδικό σας + [5] [5] και πιέστε [#]. Το σύστημα εκπέμπει ηχητικό σήμα (μπιπ) δύο φορές και αρχίζουν να αναβοσβήνουν οι ενδείξεις STAY και AWAY. Εμφανίζεται ο τρέχων κωδικός χρήστη.
- Πληκτρολογήστε έναν νέο κωδικό με προεπιλεγμένο μήκος τεσσάρων ψηφίων. (Υπάρχει η δυνατότητα και για κωδικούς πέντε ή έξι ψηφίων, αλλά θα πρέπει να ενεργοποιηθεί από τον τεχνικό εγκατάστασης.)
- 3. Πιέστε [#].
- ✓ Το σύστημα εκπέμπει ηχητικό σήμα (μπιπ) δύο φορές και παύουν να αναβοσβήνουν οι ενδείξεις STAY και AWAY. Αλλάζει ο κωδικός χρήστη.

### 11 Εντολές χειρισμού συναγερμού από πληκτρολόγιο

### 11.1 Συναγερμός πανικού από πληκτρολόγιο

- Πιέστε παρατεταμένα [1] + [3] ή [+] + [#] για τρία δευτερόλεπτα.
- Μεταδίδεται σιωπηρός συναγερμός πανικού.

Για να ενεργοποιήσετε/απενεργοποιήσετε αυτήν τη λειτουργία, απευθυνθείτε στον τεχνικό εγκατάστασης.

# 11.2 Συναγερμός πυρκαγιάς από πληκτρολόγιο

- Πιέστε παρατεταμένα [4] + [6] για τρία δευτερόλεπτα.
- Μεταδίδεται σιωπηρός συναγερμός πυρκαγιάς από πληκτρολόγιο.

Για να ενεργοποιήσετε/απενεργοποιήσετε αυτήν τη λειτουργία, απευθυνθείτε στον τεχνικό εγκατάστασης.

### 11.3 Ιατρικός συναγερμός από πληκτρολόγιο

- Πιέστε παρατεταμένα [7] + [9] για τρία δευτερόλεπτα.
- Μεταδίδεται σιωπηρός ιατρικός συναγερμός από πληκτρολόγιο.

Για να ενεργοποιήσετε/απενεργοποιήσετε αυτήν τη λειτουργία, απευθυνθείτε στον τεχνικό εγκατάστασης.

# 12 Εσωτερικές κλήσεις

### 12.1 Συναγερμός εσωτερικών κλήσεων

Όταν ενεργοποιηθεί παραβίαση ζώνης ή συναγερμός ζώνης, ο πίνακας ελέγχου καλεί τον αριθμό τηλεφώνου κάποιου υπευθύνου επικοινωνίας μέσω της μονάδας ενσωματωμένου φωνητικού συστήματος κλήσης αριθμών τηλεφώνου. Στη διάρκεια ενός συναγερμού, υπάρχει η δυνατότητα κλήσης έως τεσσάρων αριθμών τηλεφώνου μέσω του πίνακα ελέγχου.

### Ένδειξη συναγερμού εσωτερικής κλήσης:

Εσωτερική κλήση 1 (1 τόνος συναγερμού ή ηχογραφημένο φωνητικό μήνυμα) Εσωτερική κλήση 2 (2 τόνος συναγερμού ή ηχογραφημένο φωνητικό μήνυμα) Εσωτερική κλήση 3 (3 τόνος συναγερμού ή ηχογραφημένο φωνητικό μήνυμα) Εσωτερική κλήση 4 (4 τόνος συναγερμού ή ηχογραφημένο φωνητικό μήνυμα)

Τα φωνητικά μηνύματα ηχογραφούνται με το λογισμικό A-Link Plus και μεταφέρονται μέσω αυτού στον πίνακα AMAX. Για να ενεργοποιήσετε/απενεργοποιήσετε αυτήν τη λειτουργία, απευθυνθείτε στον τεχνικό εγκατάστασης.

### 12.2 Επιβεβαίωση της εσωτερικής κλήσης

Για όλα τα συμβάντα συναγερμού απαιτείται αναγνώριση. Η ακολουθία μετάδοσης επαναλαμβάνεται έως ότου ο πίνακας ελέγχου λάβει έναν τόνο αναγνώρισης. Ο πίνακας ελέγχου κλείνει αυτόματα τη γραμμή μετά από 45 δευτερόλεπτα, εάν αδυνατεί να εντοπίσει τον τόνο αναγνώρισης, και καλεί ξανά αργότερα.

- Πιέστε οποιοδήποτε πλήκτρο στο διάστημα μεταξύ δύο τόνων αναγνώρισης για να επιβεβαιώσετε τον συναγερμό.
- Το σύστημα εκπέμπει ηχητικό σήμα (μπιπ) για δύο
   δευτερόλεπτα και κλείνει τη γραμμή.

### 13 Λειτουργία ανάκλησης αρχείου καταγραφής συμβάντων

Η λειτουργία αυτή επιτρέπει στους χρήστες να αναπαράγουν τα τελευταία 254 συμβάντα που έχουν αποθηκευτεί σε κάθε αρχείο καταγραφής συμβάντων στο πληκτρολόγιο κειμένου.

| Αρχείο<br>καταγραφής όλων<br>των συμβάντων                                     | καταγράφονται όλα τα συμβάντα                                                   |
|--------------------------------------------------------------------------------|---------------------------------------------------------------------------------|
| Αρχείο<br>καταγραφής<br>συμβάντων βάσει<br>του προτύπου ΕΝ                     | καταγράφονται υποχρεωτικά μόνο τα συμβάντα<br>που πληρούν το πρότυπο ΕΝ 50131-3 |
| Αρχείο<br>καταγραφής<br>συμβάντων<br>συστήματος<br>κλήσης αριθμών<br>τηλεφώνου | καταγράφονται υποχρεωτικά μόνο τα συμβάντα<br>που πληρούν το πρότυπο ΕΝ 50136   |

### 13.1 Πώς να επιλέξετε τη λειτουργία ανάκλησης αρχείου καταγραφής συμβάντων

- Πληκτρολογήστε τον κωδικό σας + [2] [2] και πιέστε [#].
   Το σύστημα εκπέμπει ηχητικό σήμα (μπιπ) δύο φορές και εμφανίζονται τα αρχεία καταγραφής συμβάντων.
- Χρησιμοποιήστε τα [▲] και [▼] για να προβάλετε όλα τα αρχεία καταγραφής συμβάντων.
- 3. Πιέστε [#] για έξοδο.

### 13.2 Πώς να επιλέξετε τη λειτουργία ανάκλησης αρχείου καταγραφής συμβάντων βάσει του προτύπου ΕΝ

1. Πληκτρολογήστε τον κωδικό σας + [2] [3] και πιέστε [#].

Το σύστημα εκπέμπει ηχητικό σήμα (μπιπ) δύο φορές και εμφανίζονται τα αρχεία καταγραφής συμβάντων βάσει του προτύπου ΕΝ.

- Χρησιμοποιήστε τα [▲] και [▼] για να προβάλετε όλα τα αρχεία καταγραφής συμβάντων βάσει του προτύπου ΕΝ.
- 3. Πιέστε [#] για έξοδο.

### 13.3 Πώς να επιλέξετε τη λειτουργία ανάκλησης αρχείου καταγραφής συμβάντων του φωνητικού συστήματος κλήσης αριθμών τηλεφώνου

- Πληκτρολογήστε τον κωδικό σας + [2] [4] και πιέστε [#]. Το σύστημα εκπέμπει ηχητικό σήμα (μπιπ) δύο φορές και εμφανίζονται τα συμβάντα του φωνητικού συστήματος κλήσης αριθμών τηλεφώνου.
- Χρησιμοποιήστε τα [▲] και [▼] για να προβάλετε όλα τα αρχεία καταγραφής συμβάντων του φωνητικού συστήματος κλήσης αριθμών τηλεφώνου.
- 3. Πιέστε [#] για έξοδο.

# 14 Συνθήκες βλάβης ή παραβίασης

Κάθε φορά που δημιουργείται συνθήκη βλάβης ή παραβίασης του συστήματος, αναβοσβήνει η ένδειξη FAULT και ακούγεται ένα ηχητικό σήμα (μπιπ) από το πληκτρολόγιο.

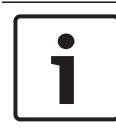

#### Γνωστοποίηση!

Η εργασία αυτή είναι δυνατή μόνο στην κατάσταση αφόπλισης.

### 14.1 Λειτουργία ανάλυσης βλαβών ή παραβιάσεων συστήματος μέσω πληκτρολογίου κειμένου

Για να προβάλετε την ανάλυση βλαβών ή παραβιάσεων για την περιγραφή μιας συνθήκης βλάβης ή παραβίασης συστήματος, ακολουθήστε τα εξής βήματα:

- Πληκτρολογήστε τον κωδικό σας + [2] [1] και πιέστε [#].
   Το σύστημα εκπέμπει ηχητικό σήμα (μπιπ) δύο φορές και εμφανίζονται οι συνθήκες βλάβης ή παραβίασης.
- Χρησιμοποιήστε τα [▲] και [▼] για να προβάλετε όλες τις συνθήκες βλάβης ή παραβίασης.
- 3. Πιέστε [#] για έξοδο.

### 14.2 Λειτουργία ανάλυσης βλαβών ή παραβιάσεων συστήματος μέσω πληκτρολογίου LED/LCD

### Πώς να προβάλετε βλάβες και παραβιάσεις μέσω ενός πληκτρολογίου LED/LCD

- Πληκτρολογήστε τον κωδικό σας + [2] [1] και πιέστε [#]. Το σύστημα εκπέμπει ηχητικό σήμα (μπιπ) δύο φορές. Η ένδειξη FAULT σβήνει και οι ενδείξεις STAY και AWAY αναβοσβήνουν. Ανάβει μία από τις ενδείξεις αριθμών. Παράδειγμα: 2.
- Πληκτρολογήστε τον αριθμό που είναι αναμμένος, στο σύστημα. Παράδειγμα: 2.

Ανάβει μία από τις ενδείξεις αριθμών. Παράδειγμα: 1.

- 3. Επαναλάβετε το βήμα 2, έως ότου σβήσουν όλοι οι αριθμοί.
- Ανατρέξτε στον πίνακα «Τύποι βλαβών ή καταστάσεις παραβίασης» για μια περιγραφή της βλάβης ή της παραβίασης. Οι ενδείξεις των αριθμών, που ανάβουν διαδοχικά, αντιστοιχούν σε τύπους βλάβης ή παραβίασης. Παράδειγμα: 2 – 1, υποδεικνύει διακοπή τροφοδοσίας AC πίνακα.
- 5. Εάν απαιτείται, πιέστε [0] για να επιστρέψετε στο βήμα 2.
- 6. Πιέστε [#] για έξοδο.
- ✓ Οι ενδείξεις STAY και AWAY σβήνουν και ανάβει η ἐνδειξη FAULT.

| Αναμμέν<br>αριθμών | ες ενδείξε  | εις   | Περιγραφή της βλάβης ή της<br>παραβίασης |
|--------------------|-------------|-------|------------------------------------------|
| Πρώτη              | Δεὑτερ<br>η | Τρίτη |                                          |
| 1                  |             |       | Βλάβη βοηθητικής μονάδας                 |
| 1                  | 1           |       | Βλάβη δικτύου/μονάδας ΙΡ 1               |
| 1                  | 1           | 1 - 2 | Βλάβη δικτύου/μονάδας IP 1 - 2           |
| 1                  | 2           |       | Βλάβη μονάδας επέκτασης<br>εξόδων        |
| 1                  | 2           | 1 - 2 | Βλάβη μονάδας επέκτασης<br>εξόδων 1 - 2  |
| 1                  | 3           |       | Βλάβη μονάδας επέκτασης<br>εισόδων       |
| 1                  | 3           | 1 - 6 | Βλάβη μονάδας επέκτασης<br>εισόδων 1 - 6 |
| 1                  | 4           |       | Βλάβη εκτυπωτή                           |
| 1                  | 4           | 2     | Απουσία εκτυπωτή                         |

| 1 | 4 | 3     | Βλάβη εκτυπωτή                                  |
|---|---|-------|-------------------------------------------------|
| 1 | 5 |       | Βλάβη δέκτη RF                                  |
| 1 | 5 | 1     | Βλάβη δέκτη RF 1                                |
| 1 | 5 | 2     | Απουσία δέκτη RF 1                              |
| 1 | 5 | 3     | Παρεμβολές δέκτη RF 1                           |
| 1 | 6 |       | Βλάβη αισθητήρα RF                              |
| 1 | 6 | 1     | Απουσία αισθητήρα RF*                           |
| 1 | 6 | 2     | Βλάβη αισθητήρα RF*                             |
| 1 | 7 |       | Βλάβη επαναλήπτη RF                             |
| 1 | 7 | 1 - 8 | Απουσία επαναλήπτη RF 1 - 8                     |
| 1 | 8 |       | Βλάβη διαμόρφωσης RF                            |
| 1 | 8 | 1     | Αισθητήρες ασυμφωνίας<br>διαμόρφωσης*           |
| 1 | 8 | 2     | Επαναλήπτες ασυμφωνίας<br>διαμόρφωσης*          |
| 1 | 8 | 3     | Ασύρματα χειριστήρια<br>ασυμφωνίας διαμόρφωσης* |
| 2 |   |       | Διακοπή ρεύματος                                |
| 2 | 1 |       | Διακοπή τροφοδοσίας ΑC πίνακα                   |
| 2 | 2 |       | Χαμηλή τάση μπαταρίας πίνακα                    |
| 2 | 3 |       | Διακοπή βοηθητικής τροφοδοσίας<br>πίνακα        |
| 2 | 3 | 1 - 2 | Διακοπή βοηθητικής τροφοδοσίας<br>πίνακα 1 - 2  |
| 2 | 4 |       | Διακοπή τροφοδοσίας διαύλου<br>επιλογής Bosch   |

| 2 | 4      | 1 - 2 | Διακοπή τροφοδοσίας διαύλου<br>επιλογής Bosch 1 - 2 |
|---|--------|-------|-----------------------------------------------------|
| 2 | 5      |       | Διακοπή τροφοδοσίας AC<br>επαναλήπτη RF             |
| 2 | 5      | 1 - 8 | Διακοπή τροφοδοσίας ΑC<br>επαναλήπτη RF 1 - 8       |
| 2 | 6      |       | Βλάβη μπαταρίας επαναλήπτη RF                       |
| 2 | 6      | 1 - 8 | Βλάβη μπαταρίας επαναλήπτη RF<br>1 - 8              |
| 2 | 7      |       | Διακοπή τροφοδοσίας αισθητήρα<br>RF*                |
| 2 | 8      |       | Βλάβη μπαταρίας ασύρματου<br>χειριστηρίου RF*       |
| 3 |        |       | Βλάβη εξόδου                                        |
| 3 | 1      |       | Βλάβη ενσωματωμένης εξόδου 1                        |
| 3 | 2      |       | Βλάβη ενσωματωμένης εξόδου 2                        |
| 4 |        |       | Βλάβη πληκτρολογίου                                 |
| 4 | 1 - 16 |       | Βλάβη πληκτρολογίου 1 - 16                          |
| 5 |        |       | Σφάλμα επικοινωνίας                                 |
| 5 | 1      |       | Μη ρύθμιση ημερομηνίας/ώρας                         |
| 6 |        |       | Σφάλμα επικοινωνίας                                 |
| 6 | 1      |       | Σφάλμα επικοινωνίας 1                               |
| 6 | 2      |       | Σφάλμα επικοινωνίας 2                               |
| 6 | 3      |       | Σφάλμα επικοινωνίας 3                               |
| 6 | 4      |       | Σφάλμα επικοινωνίας 4                               |
| 6 | 5      |       | Βλάβη τηλεφωνικής γραμμής                           |

| 7 |        |        | Παραβίαση                                  |
|---|--------|--------|--------------------------------------------|
| 7 | 1      |        | Παραβίαση συστήματος                       |
| 7 | 2      |        | Παραβίαση πληκτρολογίου                    |
| 7 | 2      | 1 - 16 | Παραβίαση πληκτρολογίου 1 - 16             |
| 7 | 3      |        | Παραβίαση μονάδας επέκτασης<br>ζωνών       |
| 7 | 3      | 1 - 6  | Παραβίαση μονἁδας επἐκτασης<br>ζωνών 1 - 6 |
| 7 | 4      |        | Παραβίαση ζώνης DEOL                       |
| 7 | 4      | 1 - 16 | Παραβίαση αισθητήρα DEOL                   |
| 7 | 5      |        | Παραβίαση τύπου ζώνης                      |
| 7 | 5      | 1 - 16 | Παραβίαση τύπου ζώνης 1 - 16               |
| 7 | 6      |        | Αποκλεισμός πληκτρολογίου                  |
| 7 | 6      | 1      | Αποκλεισμός πληκτρολογίου                  |
| 7 | 7      |        | Παραβίαση δέκτη RF                         |
| 7 | 7      | 1      | Παραβίαση δέκτη RF                         |
| 7 | 8      |        | Παραβίαση επαναλήπτη RF                    |
| 7 | 8      | 1 - 8  | Παραβίαση επαναλήπτη RF                    |
| 8 |        |        | Εξωτερική βλάβη                            |
| 8 | 1 - 16 |        | Εξωτερική βλάβη ζώνης 1 - 16               |

Πίν. 14.1: Συνθήκες τύπων βλάβης ή παραβίασης

\* Σε περίπτωση που παρουσιαστεί μία ή περισσότερες βλάβες σε αυτή την κατηγορία

# 15 Αρχικοποίηση του πίνακα ελέγχου

Αυτή η λειτουργία επιτρέπει στους χρήστες να αρχικοποιήσουν όλους τους συναγερμούς και τις συνθήκες βλαβών και παραβιάσεων.

i

#### Γνωστοποίηση!

Μπορείτε να αρχικοποιήσετε συναγερμούς και συνθήκες βλαβών ή παραβιάσεων μόνο όταν δεν είναι πλέον ενεργά.

#### Πώς να αρχικοποιήσετε τον πίνακα ελέγχου

- Πληκτρολογήστε τον κωδικό σας + [6] [#].
- Το σύστημα εκπέμπει ηχητικό σήμα (μπιπ) δύο φορές και το σήμα παύει.

# 16 Αντιμετώπιση προβλημάτων

Απευθυνθείτε στον τεχνικό εγκατάστασης σε περίπτωση προβλήματος ή απρόβλεπτης συμπεριφοράς του συστήματος.

# 17 Σύνδεση Cloud

Όταν ο πίνακας είναι συνδεδεμένος στην υπηρεσία cloud και στην κινητή συσκευή σας είναι εγκατεστημένη η εφαρμογή RSC+, ο χειρισμός του πίνακα πραγματοποιείται μέσω της εφαρμογής RSC +.

Για να ενεργοποιήσετε/απενεργοποιήσετε αυτήν τη λειτουργία, απευθυνθείτε στον τεχνικό εγκατάστασης.

Για περισσότερες πληροφορίες σχετικά με τη λειτουργικότητα της εφαρμογής RSC+, ανατρέξτε στα Εγχειρίδια χειρισμού RSC+ που διατίθενται στον δικτυακό τόπο www.boschsecurity.com.

### 17.1 Πώς να συνδεθείτε με την εφαρμογή

### 17.1.1 Λήψη της εφαρμογής

- Εάν δεν έχετε λογαριασμό Google ή αναγνωριστικό Apple, δημιουργήστε ένα.
- Για να αποκτήσετε πρόσβαση στο Internet, ενεργοποιήστε το Wi-Fi και συνδεθείτε με κάποιο διαθέσιμο δίκτυο.
- 3. Ανοίξτε το App Store ή το Google Play Store.
- 4. Πραγματοποιήστε αναζήτηση για Bosch Security Systems.
- Εγκαταστήστε την εφαρμογή «Remote Security Control
   +» (RSC+) με το εξής εικονίδιο:

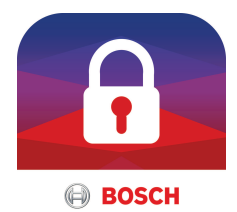

### 17.1.2 Δημιουργία λογαριασμού

- 1. Ανοίξτε την εφαρμογή RSC+.
- 2. Επιλέξτε Create account (Δημιουργία λογαριασμού).
- 3. Συμπληρώστε όλες τις απαραίτητες πληροφορίες.
- Επιλέξτε Register (Εγγραφή) ή Submit (Υποβολή).
   Θα σας σταλεί ένα e-mail επιβεβαίωσης.

- Ανοίξτε τον λογαριασμό e-mail και επιβεβαιώστε τον σύνδεσμο που θα βρείτε στο e-mail.
   Εάν δεν μπορείτε να βρείτε το e-mail επιβεβαίωσης, ελέγξτε τον φάκελο ανεπιθύμητης αλληλογραφίας.
- Ο λογαριασμός σας RSC+ έχει δημιουργηθεί.

### 17.1.3 Σύνδεση

- 1. Ανοίξτε την εφαρμογή RSC+.
- Πληκτρολογήστε τη διεύθυνση του e-mail σας και τον κωδικό πρόσβασης. Για να παραμείνετε συνδεδεμένοι, επιλέξτε Remember me? (Απομνημόνευση των στοιχείων μου).
- 3. Επιλέξτε **Log in** (Σύνδεση).
- ✓ Έχετε συνδεθεί.

#### Προσοχή!

### Προστασία δεδομένων, εάν είναι ενεργοποιημένη η λειτουργία απομνημόνευσης των στοιχείων σας

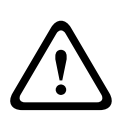

Εάν ενεργοποιήσετε τη λειτουργία απομνημόνευσης των στοιχείων σας, φροντίστε να χρησιμοποιήσετε άλλους τρόπους ασφάλισης της κινητής συσκευής σας για την προστασία των δεδομένων σας και να διασφαλίσετε ότι το σύστημά σας παραμένει συμβατό με τα πρότυπα ΕΝ και το VdS. Π.χ. ασφαλίστε την κινητή συσκευή σας με κωδικό πρόσβασης ΡΙΝ ή σάρωση δακτυλικού αποτυπώματος και βεβαιωθείτε ότι η οθόνη της κινητής συσκευής σας απενεργοποιείται αυτόματα μετά από συγκεκριμένο χρονικό διάστημα.

### 17.2 Πώς να προσθέσετε έναν πίνακα

Επιλέξτε > ή (1).

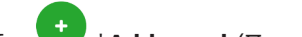

- 2. Επιλέξτε 🤍 ή**Add panel** (Προσθήκη πίνακα).
- Στο πεδίο Name (Όνομα), πληκτρολογήστε το όνομα ή μια περιγραφή του πίνακα.

 Στο πεδίο Cloud ID (Αναγνωριστικό Cloud), πληκτρολογήστε το αναγνωριστικό cloud που σας έδωσε ο τεχνικός εγκατάστασης.

Ή:

Επιλέξτε μαι την και σαρώστε τον κωδικό QR και την ετικέτα αναγνωριστικού που σας έδωσε ο τεχνικός εγκατάστασης.

5. Επιλέξτε **ADD** (Προσθήκη) ή **Submit** (Υποβολή).

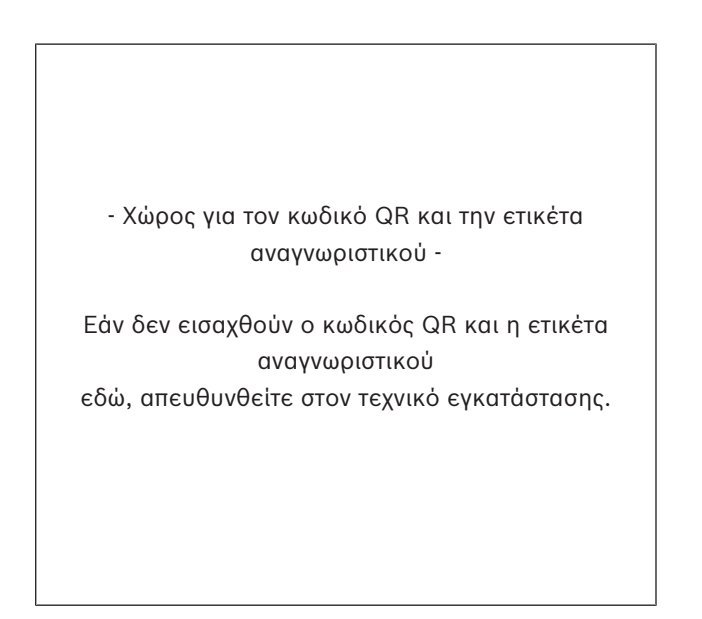

#### Προσοχή!

#### Προστασία ευαίσθητων δεδομένων

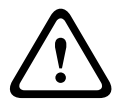

Ο κωδικός QR και η ετικέτα αναγνωριστικού με το αναγνωριστικό cloud, που σας έχει δοθεί, είναι μοναδικός για κάθε σύνδεση cloud. Φροντίστε να τον φυλάξετε σε ασφαλές μέρος και να τον παραχωρείτε μόνο στα άτομα τα οποία θα πρέπει να έχουν πρόσβαση στον πίνακα.

### 17.3 Πώς να συνδεθείτε με έναν πίνακα

- 1. Επιλέξτε > ή Connect (Σύνδεση) -> (1).
- 2. Επιλέξτε τον πίνακα που θέλετε να συνδέσετε.
- 3. Για το λειτουργικό σύστημα iOS, επιλέξτε 🔨 .
- 4. Πληκτρολογήστε τον κωδικό χρήστη.
- 5. Επιλέξτε **Connect** (Σύνδεση).
- Η σύνδεση του πίνακα έχει επιτευχθεί.

### 17.4 Πώς να προβάλετε την κατάσταση cloud και το UID στον πίνακα

- Πληκτρολογήστε τον κωδικό σας + [▼] έως ότου φθάσετε στην επιλογή INQUIRE (Ερώτημα).
- Πιέστε [#] + [▼] έως ότου φθάσετε στην επιλογή CLOUD STATUS (Κατάσταση cloud).
- Πιέστε [#].
   Εμφανίζεται η κατάσταση cloud της μονάδας 1.
- Πιέστε [#].
   Εμφανίζεται η κατάσταση cloud της μονάδας 2.
- Πιέστε [#].
   Εμφανίζεται το αναγνωριστικό της μονάδας 1.
- Πιέστε [#].
   Εμφανίζεται το αναγνωριστικό της μονάδας 2.
- 7. Πιέστε [-] τρεις φορές για έξοδο.

### **Bosch Security Systems B.V.**

Torenallee 49 5617 BA Eindhoven Netherlands **www.boschsecurity.com** © Bosch Security Systems B.V., 2019